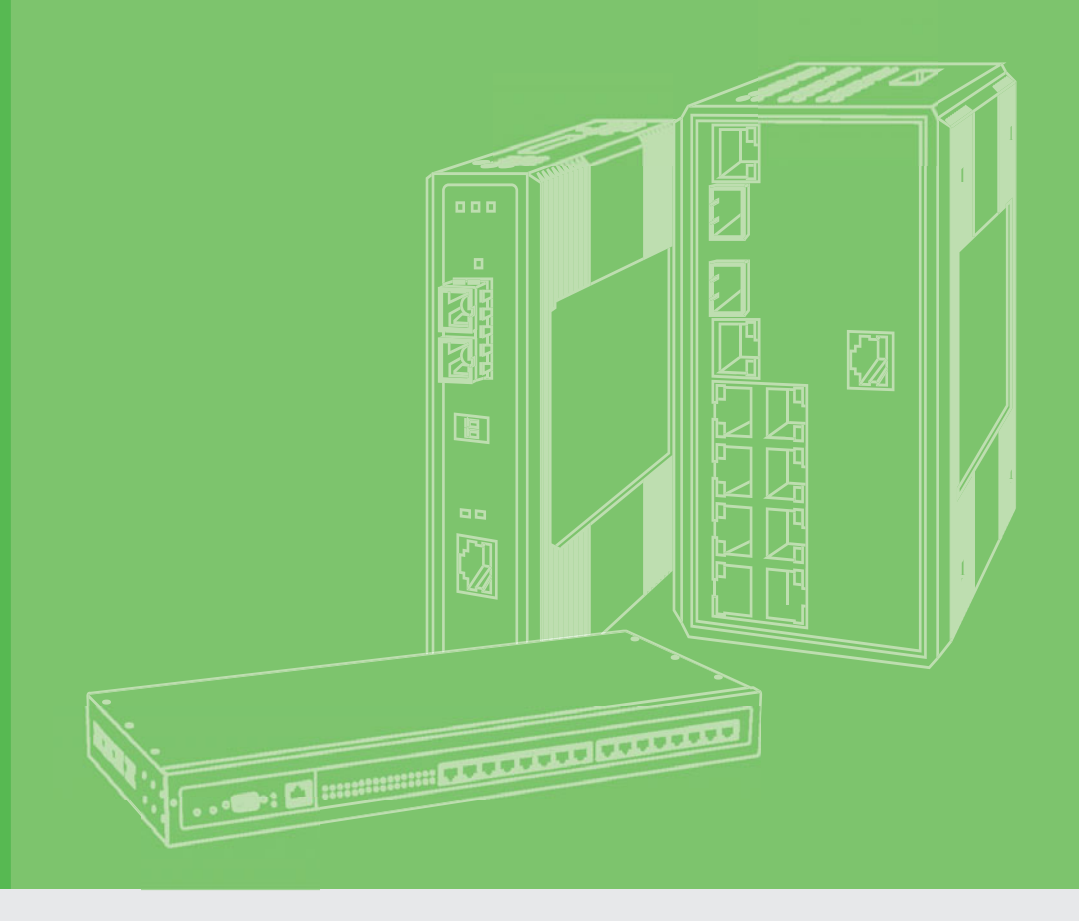

# **User Manual**

# EKI-1334

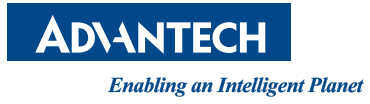

# Copyright

The documentation and the software included with this product are copyrighted 2015 by Advantech Co., Ltd. All rights are reserved. Advantech Co., Ltd. reserves the right to make improvements in the products described in this manual at any time without notice. No part of this manual may be reproduced, copied, translated or transmitted in any form or by any means without the prior written permission of Advantech Co., Ltd. Information provided in this manual is intended to be accurate and reliable. However, Advantech Co., Ltd. assumes no responsibility for its use, nor for any infringements of the rights of third parties, which may result from its use.

# **Acknowledgements**

Intel and Pentium are trademarks of Intel Corporation.

- Microsoft Windows and MS-DOS are registered trademarks of Microsoft Corp.
- All other product names or trademarks are properties of their respective owners.

# **Product Warranty (5 years)**

Advantech warrants to you, the original purchaser, that each of its products will be free from defects in materials and workmanship for five years from the date of purchase.

This warranty does not apply to any products which have been repaired or altered by persons other than repair personnel authorized by Advantech, or which have been subject to misuse, abuse, accident or improper installation. Advantech assumes no liability under the terms of this warranty as a consequence of such events.

Because of Advantech's high quality-control standards and rigorous testing, most of our customers never need to use our repair service. If an Advantech product is defective, it will be repaired or replaced at no charge during the warranty period. For outof-warranty repairs, you will be billed according to the cost of replacement materials, service time and freight. Please consult your dealer for more details.

If you think you have a defective product, follow these steps:

- 1. Collect all the information about the problem encountered. (For example, CPU speed, Advantech products used, other hardware and software used, etc.) Note anything abnormal and list any onscreen messages you get when the problem occurs.
- 2. Call your dealer and describe the problem. Please have your manual, product, and any helpful information readily available.
- 3. If your product is diagnosed as defective, obtain an RMA (return merchandize authorization) number from your dealer. This allows us to process your return more quickly.
- 4. Carefully pack the defective product, a fully-completed Repair and Replacement Order Card and a photocopy proof of purchase date (such as your sales receipt) in a shippable container. A product returned without proof of the purchase date is not eligible for warranty service.
- 5. Write the RMA number visibly on the outside of the package and ship it prepaid to your dealer.

Part No. Printed in Taiwan Edition 1 October 2015

# **Declaration of Conformity**

### CE

This product has passed the CE test for environmental specifications. Test conditions for passing included the equipment being operated within an industrial enclosure. In order to protect the product from being damaged by ESD (Electrostatic Discharge) and EMI leakage, we strongly recommend the use of CE-compliant industrial enclosure products.

# **Technical Support and Assistance**

- 1. Visit the Advantech web site at http:support.advantech.com.cn where you can find the latest information about the product.
- 2. Contact your distributor, sales representative, or Advantech's customer service center for technical support if you need additional assistance. Please have the following information ready before you call:
  - Product name and serial number
  - Description of your peripheral attachments
  - Description of your software (operating system, version, application software, etc.)
  - A complete description of the problem
  - The exact wording of any error messages

# **Document Feedback**

To assist us in making improvements to this manual, we would welcome comments and constructive criticism. Please send all such - in writing to: support@advantech.com.

# **Safety Instructions**

- 1. Read these safety instructions carefully.
- 2. Keep this User Manual for later reference.
- 3. Disconnect this equipment from any AC outlet before cleaning. Use a damp cloth. Do not use liquid or spray detergents for cleaning.
- 4. For plug-in equipment, the power outlet socket must be located near the equipment and must be easily accessible.
- 5. Keep this equipment away from humidity.
- 6. Put this equipment on a reliable surface during installation. Dropping it or letting it fall may cause damage.
- 7. The openings on the enclosure are for air convection. Protect the equipment from overheating. DO NOT COVER THE OPENINGS.
- 8. Make sure the voltage of the power source is correct before connecting the equipment to the power outlet.
- 9. Position the power cord so that people cannot step on it. Do not place anything over the power cord.
- 10. All cautions and warnings on the equipment should be noted.
- 11. If the equipment is not used for a long time, disconnect it from the power source to avoid damage by transient overvoltage.
- 12. Never pour any liquid into an opening. This may cause fire or electrical shock.
- 13. Never open the equipment. For safety reasons, the equipment should be opened only by qualified service personnel.
- 14. If one of the following situations arises, get the equipment checked by service personnel:
  - The power cord or plug is damaged.
  - Liquid has penetrated into the equipment.
  - The equipment has been exposed to moisture.
  - The equipment does not work well, or you cannot get it to work according to the user's manual.
  - The equipment has been dropped and damaged.
  - The equipment has obvious signs of breakage.
- 15. DO NOT LEAVE THIS EQUIPMENT IN AN ENVIRONMENT WHERE THE STORAGE TEMPERATURE MAY GO BELOW -40° C (-40° F) OR ABOVE 80° C (140° F). THIS COULD DAMAGE THE EQUIPMENT. THE EQUIPMENT SHOULD BE IN A CONTROLLED ENVIRONMENT.
- 16. CAUTION: DANGER OF EXPLOSION IF BATTERY IS INCORRECTLY REPLACED. REPLACE ONLY WITH THE SAME OR EQUIVALENT TYPE RECOMMENDED BY THE MANUFACTURER, DISCARD USED BATTERIES ACCORDING TO THE MANUFACTURER'S INSTRUCTIONS.
- 17. The sound pressure level at the operator's position according to IEC 704-1:1982 is no more than 70 dB (A).

DISCLAIMER: This set of instructions is given according to IEC 704-1. Advantech disclaims all responsibility for the accuracy of any statements contained herein.

# **Safety Precaution - Static Electricity**

Follow these simple precautions to protect yourself from harm and the products from damage.

- To avoid electrical shock, always disconnect the power from your PC chassis before you work on it. Don't touch any components on the CPU card or other cards while the PC is on.
- Disconnect power before making any configuration changes. The sudden rush of power as you connect a jumper or install a card may damage sensitive electronic components.

EKI-1334 User Manual

# Contents

| Chapter  | 1                               | Overview                                                                                                    | 1                                                                    |
|----------|---------------------------------|----------------------------------------------------------------------------------------------------|----------------------------------------------------------------------|
|          | 1.1<br>1.2<br>1.3               | Introduction<br>Package Checklist<br>Product Features<br>1.3.1 Interfaces<br>1.3.2 Functions<br>1.3.3 Environmental Limits<br>1.3.4 Power Requirements<br>1.3.5 Physical Characteristics<br>1.3.6 Advanced Industrial Characteristics<br>1.3.7 Warranty                                                                                                    | 2<br>4<br>4<br>4<br>5<br>5<br>5<br>5                                 |
| Chapter  | 2                               | Hardware Installation                                                                                                    | 7                                                                    |
|          | 2.1<br>2.2<br>2.3<br>2.4<br>2.5 | Typical ApplicationPanel LayoutQuick Connection to Internet.2.3.1 Insert SIM Card2.3.2 Antenna Installation2.3.3 Power Supply.2.3.4 Connect.2.3.5 Build Connection between EKI-1334 and PC2.3.6 Start to configure your EKI-1334 (Optional)2.3.7 Connect EKI-1334 with InternetQuick IPSec VPN ConfigurationReset to Factory Defaults2.5.1 Hardware Approach2.5.2 Web Approach |                                                                      |
| Chapter  | 3                               | Advanced Configuration                                                                                                    | 21                                                                   |
|          | 3.1<br>3.2                      | Configuration on Web3.1.1Preparation3.1.2System3.1.3Network3.1.4Service3.1.5Firewall3.1.6QoS3.1.7VPN3.1.8Tools3.1.9StatusCLI Configuration3.2.1CLI Operation3.2.2CLI command                                                                                                    | 22<br>24<br>29<br>36<br>40<br>43<br>43<br>53<br>54<br>57<br>57<br>59 |
| Appendix | хА                              | FAQ                                                                                                    | 61                                                                   |
|          | A.1<br>A.2                      | FAQ<br>Support                                                                                                    | 62<br>63                                                             |

EKI-1334 User Manual

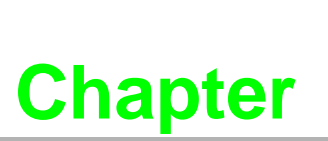

# **Overview**

Sections include:

- Introduction
- Package Checklist
- Features & Specifications
- Product Models

# 1.1 Introduction

EKI-1334 are M2M wireless routers that integrate 3G network and virtual private network (VPN) technologies. The products meet fundamental needs of field communication in industry, support international commercial UMTS (HSPA+) and GPRS network.

The design of the EKI-1334 fully incorporated the requirements of industrial users, adopted multi-level software detection mechanism. Multiple VPN protocol ensures security in data transmission, preventing malicious access and tampering of data. The humanized WEB configuration interface is easy for customer to use. It also supports connection to multiple network devices, enabling multi service processing.

The EKI-1334 are the ideal choice for industrial usage, having low power consumption, wide working temperature range from -20° C to 70° C, small size and light weight that is easy for application in harsh, narrow industrial environment.

### **Important Safety Information**

### This product is not intended for use in the following circumstances

- Area(s) where radio transmission equipment (such as cell phone) are not permitted.
- Hospitals, health care facilities and area(s) where cell phones are restricted by law.
- Gas stations, fuel storage and places where chemical are stored.
- Chemical plants or places with potential explosion hazard.
- Any metal surface that may weaken the radio signal level.

### **RF** safety distance

- For GPRS router, the compliance boundary distance is r=0.26 m for GSM 900 MHz and r=0.13 m for DCS 1800 MHz.
- For HSUPA router, the compliance boundary distance is r=0.26 m for GSM 900 MHz and r=0.13 m for DCS 1800 MHz, r=.0.094 for WCDMA 900 MHz, r=0.063 for WCDMA 2100 MHz.

### Warning

This is a class A product. In a domestic environment this product may cause radio interference in which case the user may be required to take adequate measures.

### **WEEE Notice**

The Directive on Waste Electrical and Electronic Equipment (WEEE), which entered into force as European law on 13th February 2003, resulted in a major change in the treatment of electrical equipment at end-of-life.

The purpose of this Directive is, as a first priority, the prevention of WEEE, and in addition, to promote the reuse, recycling and other forms of recovery of such wastes so as to reduce disposal.

The WEEE logo (shown at the left) on the product or on its box indicates that this product must not be disposed of or dumped with your other household waste. You are liable to dispose of all your electronic or electrical waste equipment by relocating over to the specified collection point for recycling of such hazardous waste. Isolated collection and proper recovery of your electronic and electrical waste equipment at the time of disposal will allow us to help conserving natural resources. Moreover,

proper recycling of the electronic and electrical waste equipment will ensure safety of human health and environment.

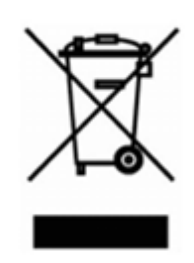

For more information about electronic and electrical waste equipment disposal, recovery, and collection points, please contact your local city centre, household waste disposal service, shop from where you purchased the equipment, or manufacturer of the equipment.

# **1.2 Package Checklist**

We put each EKI-1334 cellular router in a box with standard accessories. Additionally, there're optional accessories can be ordered. When you receive our package, please check carefully, and if there're items missing or appearing to be damaged, please contact with your Advantech sales representative.

Items in package include:

Standard Accessories:

| Accessories              | Description              |   |
|--------------------------|--------------------------|---|
| EKI-1334 Cellular Router | 1                        |   |
| Cable                    | 1 Cross line, CAT-5,1.5M | - |
| Antenna                  | 3 m Cellular Antenna     |   |

# **1.3 Product Features**

# 1.3.1 Interfaces

### WAN

### Cellular WAN:

- Band Options: GSM/GPRS/EDGE: 850/900/1800/1900 MHz
- UMTS /HSPA/HSPA+: 850/900/1900/2100 MHz

### Ethernet WAN:

- Ethernet: 10/100 Mbps, RJ45 connector, Auto MDI/MDIX
- Magnetic Isolation Protection: 1.5 KV built-in

### LAN

- Number of Ports: 3
- Ethernet: 10/100 Mbps, RJ45 connector, Auto MDI/MDIX
- Magnetic Isolation Protection: 1.5 KV built-in

### DMZ

- Number of Ports: 1
- Ethernet: 10/100 Mbps, RJ45 connector, Auto MDI/MDIX
- Magnetic Isolation Protection: 1.5 KV built-in

### Serial

- Serial Type: RS232
- Data bit: 5/6/7/8
- **Stop bit:** 1/2
- Check bit: N/O/D
- **Baud rate:** 3,200 bit/s ~ 115, 200 bit/s

### SIM Interface

SIM Control: 3 V

# 1.3.2 Functions

- PPP:
  - Support VPDN/APN, fast access to virtual private dial-up network (VPDN) provided by mobile operator, ensure high-security data transmission.
  - Support CHAP/PAP/MS-CHAP/MS-CHAP V2 authorization
  - Support Connection Detection, auto-recovery, auto-link, ensure reliable communication.
  - Support On-demand connection, SMS Activity
- Dynamic IP: Support DHCP, applied as Server/Client
- Dynamic DNS:
  - Support Dynamic DNS-IP Binding
  - Provide DDNS analyze to help access dynamic data center
- **Flux Management:** Support rate limiting,

# Firewall Function:

- Package filtering
- Port Mapping

- Virtual Address Mapping
- DMZ zone
- MAC addresses binding.
- Route function: Support Static Routing Table
- VPN: IPSec/SSL VPN, L2TP/PPTP VPN, GRE
- Link Backup:
  - VRRP: Support VRRP protocols, realizing immediate link backup
- **DNS Forwarding:** Support DNS Forwarding, support DNS record
- Network tools: Support Ping, Trace Route and Telnet

### **1.3.3 Environmental Limits**

- Operating Temperature: -20 to 70° C (-4 to 158° F)
- **Operating Humidity:** 5 to 95% RH
- **Storage Temperature:** -40 to 85° C (-40 to 167° F)

# **1.3.4 Power Requirements**

- Power Inputs: 1 terminal block, including power jack and serial
- Input Voltage: 9 ~ 26 V<sub>DC</sub>

# **1.3.5** Physical Characteristics

- Housing: Steel, providing IP30 protection
- Dimensions (mm):

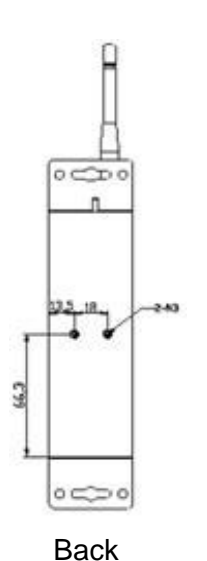

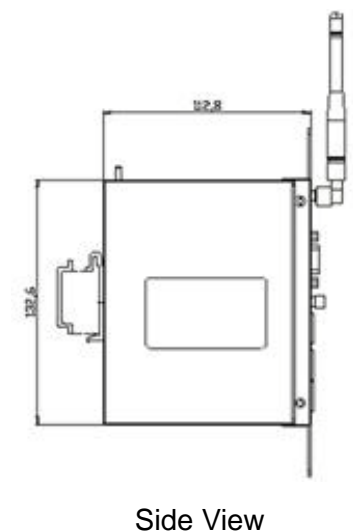

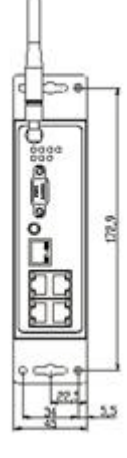

Front View

# **1.3.6 Advanced Industrial Characteristics**

Physical Characteristics: Shell: Metal, IP30

# 1.3.7 Warranty

- Warranty Period: 5 year
- Ш

EKI-1334 User Manual

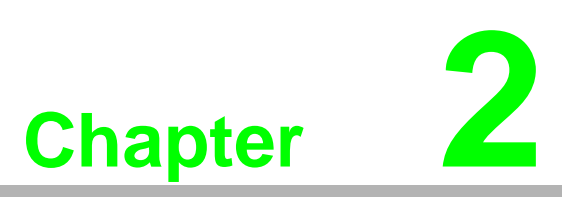

# **Hardware Installation**

Sections include:

- Typical Application
- Panel Layout
- Quick Connect to Internet
- Quick IPSec VPN Configuration
- Reset to Factory Defaults

# 2.1 Typical Application

EKI-1334 can be used to connect your device (with RS232/Ethernet Interface) to Internet via GPRS/ 3G cellular network. Meanwhile, to ensure the security and access, EKI-1334 support VPN, enabling remote access and secure data transmission through Internet.

# 2.2 Panel Layout

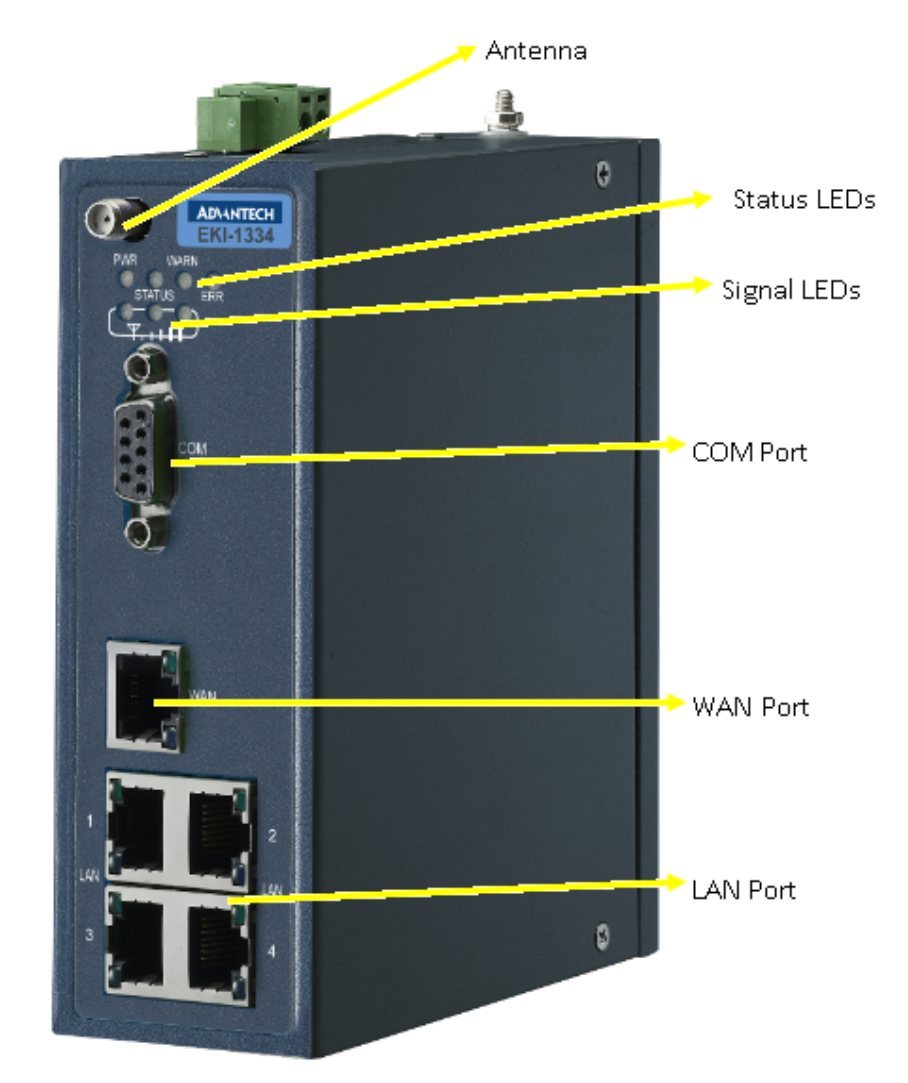

The Reset bottom, SIM card slot and power supply are on above panel.

# 

### **Signal Status LED Description**

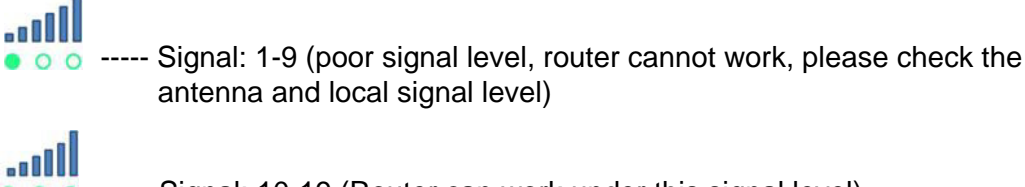

5 ----- Signal: 10-19 (Router can work under this signal level)

------ Signal: 20-31 (Perfect signal level)

# 2.3 Quick Connection to Internet

# 2.3.1 Insert SIM Card

Open EKI-1334 SIM/UIM card case at the bottom, insert the SIM card and close the case.

# 2.3.2 Antenna Installation

After install the EKI-1334, connect the interface of enhanced antenna to the interface of skin antenna and screw tightly. Put the amplifier of enhanced antenna to where it can receive the signal well.

**Caution!** Position and angle of the antenna may influence the quality of signal.

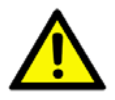

# 2.3.3 Power Supply

Connect EKI-1334 to power supply with the power supply cord in the package, observe whether the Power LED on the panel of EKI-1334 goes on. If not, please contact Advantech for technical support.

You can start to configure EKI-1334 after the Power LED turns on.

# 2.3.4 Connect

Link EKI-1334 with PC:

- 1. Using a cable to link EKI-1334 with a PC;
- 2. After the connection, you can see one LED of RJ45 Interface turns green and the other flashes.

# 2.3.5 Build Connection between EKI-1334 and PC

EKI-1334 Router can auto-distribute IP address for PC. Please set the PC to automatically obtain IP address via DHCP. (Based on Windows Operation System):

- 1. Open "Control Panel", double click "Network Connections" icon, and enter "Network Connections" Screen.
- 2. Double click "Local Area Connection", enter "Local Area Connection Status" screen:

| ieneral | Support |         |           |
|---------|---------|---------|-----------|
| Conn    | ection  |         |           |
| Stat    | us:     |         | Connected |
| Dura    | stion:  |         | 00:18:12  |
| Spe     | ed      |         | 1.0 Gbps  |
| Activi  | ty      |         |           |
|         |         | Sent —  | Received  |
| Byte    | ¢.      | 33,920  | 107,297   |
| Prop    | eties   | Disable |           |
| Prop    | erties  | Disable |           |

3. Click "Properties", enter "Local Area Connection Properties" screen

| ieneral Advanced                                                                                                    |              |
|----------------------------------------------------------------------------------------------------|--------------|
| Connect using:                                                                                                    |              |
| VMware Accelerated AMD PCNet Ad                                                                                                    | Configure    |
| This connection uses the following items:                                                                                                    |              |
| Clent for Microsoft Networks  File and Printer Sharing for Microsoft Network  O O Packet Scheduler  Contennet Photocol (CCP/IP)                                                                                                    | rks -        |
| Igstal                                                                                                    | Properties   |
| Description                                                                                                    |              |
|                                                                                                    | he default   |
| Transmission Control Protocol/Internet Protocol. T<br>wide area network protocol that provides commun<br>across diverse interconnected networks.                                                                                                    | ication      |
| Transmission Control Protocol/Internet Protocol. T<br>wide area network protocol that provides commun<br>across diverse interconnected networks.<br>Show icon in notification area when connected<br>Notify me when this connection has limited or no | connectivity |

Choose "Internet Protocol (TCP/IP)", click "properties" button, ensure your PC can obtain IP and DNS address automatically. (Or you can set your PC in the subnet: 192.168.2.0/24, for example, set IP: 192.168.2.10, Net Mask: 255.255.255.0, Default Gateway: 192.168.2.1)

| Seneral                          | Alternate Configuratio                                                     | n                                    |                                      |                       |
|----------------------------------|----------------------------------------------------------------------------|--------------------------------------|--------------------------------------|-----------------------|
| You can<br>this capi<br>the appr | get IP settings assign<br>ability. Otherwise, your<br>opriate IP settings. | ed automatically<br>need to ask your | il your network s<br>network adminis | upports<br>trator for |
| ⊙ 0b                             | tain an IP address aut                                                     | omatically                           |                                      |                       |
| OUD                              | e the following IP addr                                                    | ess:                                 |                                      |                       |
| Pad                              | diess:                                                                     |                                      |                                      |                       |
| Subro                            | et madic                                                                   |                                      |                                      |                       |
| Deta                             | il gateway.                                                                |                                      |                                      |                       |
| @ 0b                             | tain DNS server addre                                                      | ss automatically                     |                                      |                       |
| OUs                              | e the following DNS se                                                     | ever addresses:                      |                                      |                       |
| Piele                            | red DNS server:                                                            |                                      |                                      |                       |
| Abri                             | ate DNS server.                                                            |                                      |                                      |                       |
|                                  |                                                                            |                                      |                                      |                       |
|                                  |                                                                            |                                      | Adv                                  | anced                 |

Click "OK", EKI-1334 will allocate an IP address: 192.168.2.x, and a gateway: 192.168.2.1(the default address of EKI-1334).

After configure TCP/IP protocols, you can use ping command to check whether the link between PC and Router is built correctly. Below is an example to execute Ping command under Windows XP:

Ping 192.168.2.1

If the screen shows:

| Microsoft Windows XP [Version 5.1.2600]<br>(C) Copyright 1985-2001 Microsoft Corp.                                                                                                    |
|----------------------------------------------------------------------------------------------------|
| C:\Documents and Settings\inhand>ping 192.168.2.1                                                                                                    |
| Pinging 192.168.2.1 with 32 bytes of data:                                                                                                    |
| Reply from 192.168.2.1: bytes=32 time=1ms ITL=128<br>Reply from 192.168.2.1: bytes=32 time=1ms ITL=128<br>Reply from 192.168.2.1: bytes=32 time=1ms ITL=128<br>Reply from 192.168.2.1: bytes=32 time<1ms ITL=128 |
| Ping statistics for 192.168.2.1:<br>Packets: Sent = 4, Received = 4, Lost = 0 (0% loss),<br>Approximate round trip times in milli-seconds:<br>Minimum = Oms, Maximum = 1ms, Average = Oms                        |
| C:\Documents and Settings\inhand>ping 192.168.2.1                                                                                                    |

Then the PC and EKI-1334 are correctly connected. Else if it shows:

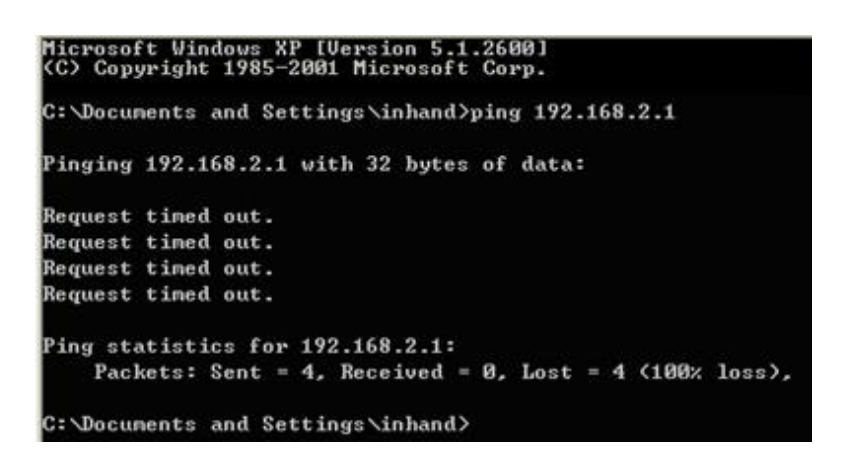

The connection is not built, you need to check step by step starting from Section 2.3.4.

# 2.3.6 Start to configure your EKI-1334 (Optional)

After you have finished the former steps, you can configure the EKI-1334:

1. Open IE browser, input the default IP address of the Router: http://192.168.2.1, you can see the login page as below:

| EKI-1334 | Login |
|----------|-------|
| Username |       |
| Password |       |
|          | Login |

Input "username" (default: adm) and the "password" (default: 123456), then click "login" to enter the operation screen.

2. Change the IP configuration:

**Caution!** After updating the configuration, please click "apply" to activate your configuration.

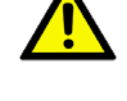

If you want to set your own IP of EKI-1334, please follow the instructions below:

| System        | Betwork        | Services       | Fireval1      | QoS      | 12.8     | Teels | Statur |
|---------------|----------------|----------------|---------------|----------|----------|-------|--------|
|               |                |                |               |          | System 3 | tatus |        |
| Fane          |                | Router         |               |          |          |       |        |
| Rodel .       |                | 100954001      |               |          |          |       |        |
| Serial States | ( ) ( )        | 89095111129500 | 90            |          |          |       |        |
| bearrightion  |                | www.inhand.com | 6 CD          |          |          |       |        |
| Ourrent Versi | ion.           | 1.2.0.12462(to | (#th          |          |          |       |        |
| Oureaut Boot  | loader Version | 1.1.3.13121    |               |          |          |       |        |
| Router Time   |                | 2000-01-01 08: | 104:10        |          |          |       |        |
| PC Time       |                | 2012-03-20 08: | 50:00 Sy      | NO. TANK |          |       |        |
| Tp tian       |                | 0 day, 00:04:1 | 52            |          |          |       |        |
| CPE Load to / | 9 / 15 mina)   | 0.00 / 0.01 /  | 0.00          |          |          |       |        |
| Beauty consul | ption          | 28,9080 / 17,9 | 1000 (dz. 201 | 0 2      |          |       |        |

Click "Network"=>"LAN", change the IP address to 192.168.1.254:

| System         | Network | Services     | Firewall | QoS     |
|----------------|---------|--------------|----------|---------|
| MAC Address    |         | 00:18:05:00: | 45:C6    | Default |
| IP Address     |         | 192.168.1.25 | 4        |         |
| Netmask        |         | 265.265.255  | 0        |         |
| MTU            |         | Default 💌 1  | 600      |         |
| Detection host |         | 0.0.0.0      |          |         |
| LAN Mode       |         | Auto Negotia | tion 💌   |         |

3. Click "Apply", then you will see:

| Executing                                                                                                    |  |
|----------------------------------------------------------------------------------------------------|--|
| Please wait for 8 Seconds                                                                                                    |  |
| and the second second sec |  |
|                                                                                                    |  |

Now the IP address of EKI-1334 has been reset, and in order to enter the configuration page, you need to set your PC in the same subnet as EKI-1334, for example: 192.168.1.10/24 then input the updated IP address (192.168.1.254) in your IE Browser.

# 2.3.7 Connect EKI-1334 with Internet

Follow the configuration steps below to enable EKI-1334 to connect to the internet.

1. Click "Network"=>"Dialup", enter dialup configuration interface:

|                        | Enabling    | z an Intellig   | gent Plane    | *                        |     |        |        |  |
|------------------------|-------------|-----------------|---------------|--------------------------|-----|--------|--------|--|
| System                 | Network     | Services        | Firewall      | QoS                      | VPN | Tools  | Status |  |
|                        |             |                 |               |                          |     | Dialup | )      |  |
| Enable                 |             |                 |               |                          |     |        |        |  |
| Time schedule          | 2           | ALL . Sch       | edule Managen | nent                     |     |        |        |  |
| PPPoE Bridge           |             |                 |               |                          |     |        |        |  |
| Shared Connection(NAT) |             | 8               |               |                          |     |        |        |  |
| Default Route          |             |                 |               |                          |     |        |        |  |
| Network Provider (ISP) |             | Custom          |               | <ul> <li>Mana</li> </ul> | age |        |        |  |
| APN                    |             | internet        |               |                          |     |        |        |  |
| Access Numbe           | er          | *99#            |               |                          |     |        |        |  |
| Username               |             | web             |               |                          |     |        |        |  |
| Password               |             | •••             |               |                          |     |        |        |  |
| Network Selec          | t Type      | 3G Only *       |               |                          |     |        |        |  |
| Band                   |             | ALL             |               |                          | •   |        |        |  |
| Static IP              |             |                 |               |                          |     |        |        |  |
| Connection Me          | ode         | Always Online 🔻 |               |                          |     |        |        |  |
| Redial Interval        |             | 30              | Seconds       |                          |     |        |        |  |
| Show Advand            | ced Options | 8               |               |                          |     |        |        |  |

2. Please check the APN, Dialup Number, Username and Password: Dialup Number, Username and Password are provided by local mobile operator. The following examples show parameters provided by China Mobile, Vodafone. Please contact with local operator for details.

1: China Mobile APN: CMNET Phone Number: \*99# User Name: web Password: web

2: Vodafone APN: internet Phone Number: \*99# User Name: web Password: web 3. After correctly configuring, EKI-1334 can now access Internet. Open IE Browser, input www.google.com, you should see the Google home page:

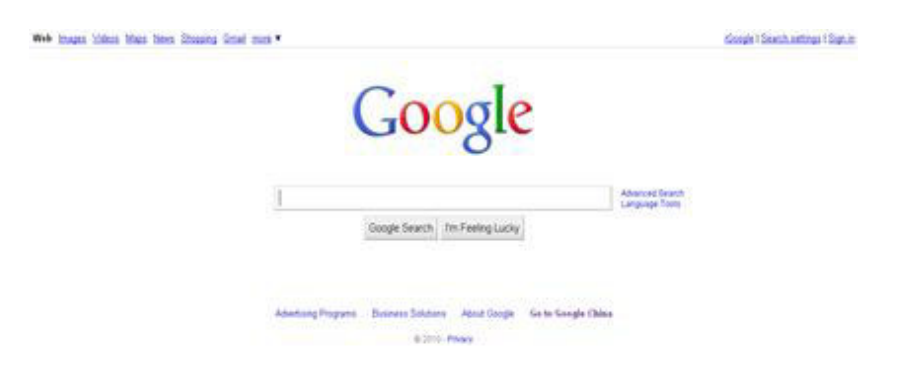

# 2.4 Quick IPSec VPN Configuration

If you need to build a VPN tunnel to access to your remote PLC through Internet or you need to ensure security of the data transmission, here's a quick configuration guide of IPSec for EKI-1334.

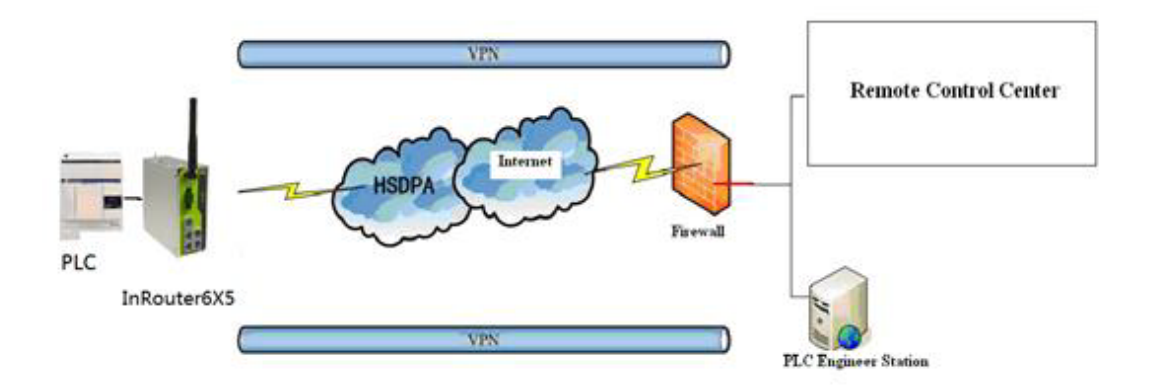

Connect PC with Router to enter router configuration interface, select "VPN" => "IPSec setting":

| System                              | Network         | Services | Firewall | QoS | VPN         |
|-------------------------------------|-----------------|----------|----------|-----|-------------|
|                                     |                 |          |          | IPS | ec Settings |
| Enable NAT-T                        | raversal (NATT) | 2        |          |     |             |
| Keep alive time interval of<br>NATT |                 | 60       | Seconds  |     |             |
| Enable Compr                        | ession          |          |          |     |             |
| Debug                               |                 |          |          |     |             |
| Force NATT                          |                 |          |          |     |             |

Enable NAT-Traversal (NATT): select enable.

Keep alive time interval of NATT: set the "Keep alive time interval of NATT", default is 60 seconds.

Enable Compression: select enable.

Please change the parameters according to actual situation.

Click "Apply" to complete the configuration.

 Select "VPN"=> "IPSec Tunnels" to check or modify parameters of IPSec Tunnels.

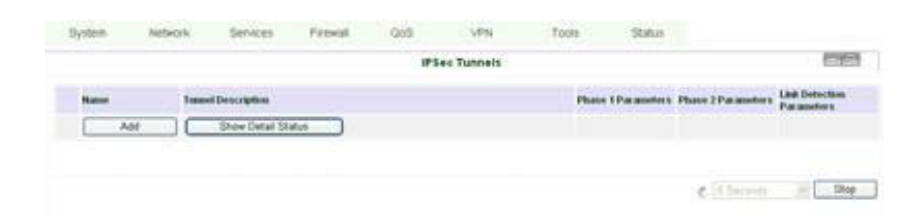

2. Click "Add" to add a new IPSec Tunnel:

|                 | Enabling    | g an Intellig | gent Plane | <i>r</i> |     |           |        |
|-----------------|-------------|---------------|------------|----------|-----|-----------|--------|
| System          | Network     | Services      | Firewall   | QoS      | VPN | Tools     | Status |
| dit IDCas tur   |             |               |            |          |     | IPSec Tun | nels   |
| uit if sec tuni | ner         |               |            |          |     |           |        |
| Show Advance    | ed Options  |               |            |          |     |           |        |
| Basic Parame    | ters        |               |            |          |     |           |        |
| Tunnel Name     | е           | IPSec_tunne   | L1         |          |     |           |        |
| Destination A   | Address     | 23.34.45.56   |            |          |     |           |        |
| Startup Mode    | es          | Auto Activat  | ed 🔻       |          |     |           |        |
| Restart WAN     | when failed |               |            |          |     |           |        |
| Negotiation N   | Mode        | Main Mode     | ٠          |          |     |           |        |
| Tunnel Type     |             | Subnet - Sul  | onet 🔻     |          |     |           |        |
| Local Subnet    | t           | 192.168.2.1   |            |          |     |           |        |
| Local Netma     | sk          | 255 255 255   | 0          |          |     |           |        |
| Remote Subi     | net         | 0.0.0.0       |            |          |     |           |        |
| Remote Netr     | nask        | 255 255 255   | 0          |          |     |           |        |

### Basic Parameters: basic parameters of IPSec tunnel.

Tunnel Name: name IPSec tunnel, the default is IPSec\_tunnel\_1.

Destination Address: set to VPN server IP/domain, e.g.: the domain provided by GJJ is gjj-ovdp.3322.org.

Startup Modes: select Auto Activated.

Negotiation Mode: optional between Main Mode and Aggressive Mode. Generally, select Main Mode.

IPSec Protocols: optional among ESP, AH. Generally, select ESP.

IPSec Mode: optional between Tunnel Mode and Transport Mode. Generally, select Tunnel Mode.

Tunnel Type: optional among Host-Host, Host-Subnet, Subnet-Host and Subnet-Subnet.

Local Subnet: IPSec local subnet protected. E.g.: 172.16.16.0.

Local Net Mask: IPSec local Net Mask protected. E.g.: 255.255.255.252.

Remote Subnet: IPSec remote subnet protected. E.g.: 172.16.0.0.

Remote Net Mask: IPSec remote Net Mask protected. E.g.: 255.240.0.0.

### Phase 1 Parameters: configuration parameters during Phase 1 of IPSec negotiation.

IKE Policy: optional between 3DES-MD5-96 and AES-MD5-96, suggest selecting 3DES-MD5-96.

IKE Lifetime: the default is 86400 seconds.

Local ID Type: optional among FQDN, USERFQDN, IP address, suggest selecting IP address.

Remote ID Type: optional among FQDN, USERFQDN, IP address, suggest selecting IP address.

Authentication Type: optional between Shared Key and Certificate, generally choose Shared Key.

Key: set IPSec VPN negotiating key.

Phase 2 Parameters: configuration parameters during Phase 2 of IPSec negotiation.

IPSec Policy: optional between 3DES-MD5-96 and AES-MD5-96, suggest selecting 3DES-MD5-96.

IPSec Lifetime: the default is 3600 seconds.

Perfect Forward Encryption: Optional among None, GROUP1, GROUP2 and GROUP5. This parameter should match with the server, generally, select "None". Click "Save" to finish adding IPSec Tunnel:

| AD.           | ANT               | ECH                                  |                                |                           |             |           |        |                                                                                                    |                                              |                                                                                        |
|---------------|-------------------|--------------------------------------|--------------------------------|---------------------------|-------------|-----------|--------|----------------------------------------------------------------------------------------------------|----------------------------------------------|----------------------------------------------------------------------------------------|
| 1             | mabling           | an Intelli                           | gent Plane                     | 1                         |             |           |        |                                                                                                    |                                              |                                                                                        |
| System 1      | Network           | Services                             | Frendt                         | QoS                       | VPN         | Tools     | Status |                                                                                                    |                                              |                                                                                        |
|               |                   |                                      |                                |                           |             | IPSec Tun | inels  |                                                                                                    |                                              |                                                                                        |
| Name          | Tursel            | Description                          |                                |                           |             |           |        | Phase 1 Parameters                                                                                                    | Phase 2 Parameters                           | Link Detection<br>Parameters                                                           |
| PSec_tancel_1 | 192 16<br>65P: Tr | 8 2 1055 255 251<br>unnel Mode, Main | Örnrecker 23<br>Mode Auto Acto | la 45.56+++0.0.0<br>alled | 62562562556 |           |        | Authentication Type<br>Bhaved Key<br>Policy: Jose-md5-<br>modp 1524<br>Lidetime<br>Bi6000seconds<br>Disated Perfect<br>Formad Serecy(PF3) | Policy 3des-eid5-96<br>L/More<br>3600Seconds | Enable OPD, Interval<br>603econds, Tameout<br>1603econds<br>Disabled (CMP<br>Detection |
| Add           |                   | Show Detail St.                      | fut.                           |                           |             |           |        |                                                                                                    |                                              |                                                                                        |

You can click "Show Detail Status" to observe the specific connection details, or click "Add" to add a new tunnel.

Now you have successfully built a high-security IPSec tunnel.

And the PC in IPSec client subnet can get access to the server's subnet. Open command in your PC, then ping a PC in the server's subnet:

| C: Doo | cunent | s and  | Setting  | s Jason | Hu>pin  | g 192.16 | 8.123.256 |
|--------|--------|--------|----------|---------|---------|----------|-----------|
| Pingin | ng 192 | 2.168. | 123.250  | with 32 | bytes   | of data: |           |
| Reply  | from   | 192.1  | 68.123.2 | 50: byt | es=32 t | ine=428n | s TTL=63  |
| Reply  | from   | 192.1  | 68.123.2 | 50: byt | es=32 t | ine=395n | s TTL=63  |
| Reply  | from   | 192.1  | 68.123.2 | 50: byt | es=32 t | ine=397n | s ITL=63  |
| Reply  | from   | 192.1  | 58.123.2 | 50: byt | es=32 t | ine=393n | s TTL=63  |

# 2.5 Reset to Factory Defaults

# 2.5.1 Hardware Approach

Legend: On-- 🔵 Off-- 🔘 Blink-- 🖉

1. Press and hold RESET button while turning on EKI-1334:

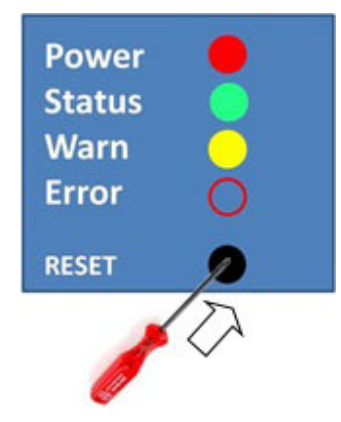

2. When you see ERROR LED turns on (about 10 seconds after power on), release the RESET button:

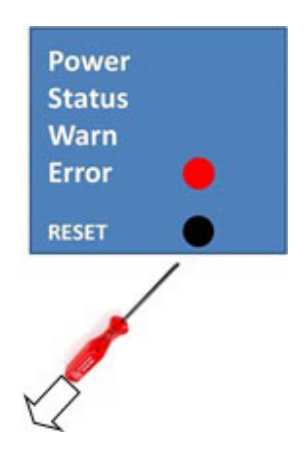

3. After a few seconds, the ERROR LED will turn off, now press RESET button again:

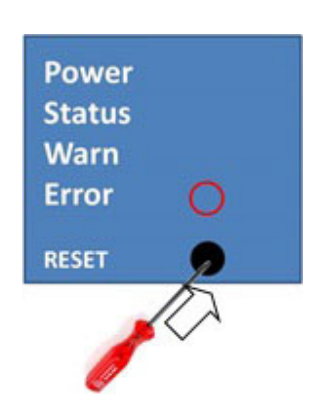

4. Then you will see ERROR and STATUS LED blink, which means reset to factory defaults succeed!

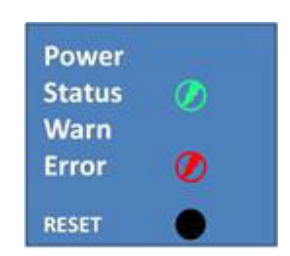

Factory default settings: IP: 192.168.2.1 Net Mask: 255.255.255.0 Serial parameter: 19200-8-N-1

# 2.5.2 Web Approach

1. Login the web interface of EKI-1334 , select "System"-->"Config Management":

|               | Enabling         | an Intellig | gent Plane | 1   |     |              |        |
|---------------|------------------|-------------|------------|-----|-----|--------------|--------|
| System        | Network          | Services    | Firewall   | QoS | VPN | Tools        | Status |
| outer Config  | uration          |             |            |     |     | Config Manag | gement |
| 遺擇檔案 未述       | 羅擇任何檔案           | Imp         | ort Bac    | kup |     |              |        |
| Restore defau | It configuration |             |            |     |     |              |        |
| etwork Provi  | der (ISP)        |             |            |     |     |              |        |
|               | 19 / 19 /        | Imm         | Bac        | kun |     |              |        |

2. Click "Restore default configuration" to Reset EKI-1334.

EKI-1334 User Manual

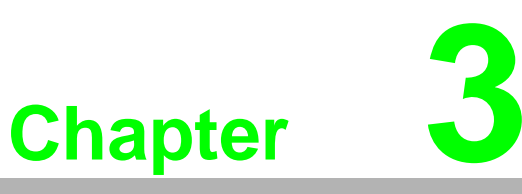

Advanced Configuration

Sections include: ■ Configuration on Web ■ CLI Configuration

# 3.1 Configuration on Web

EKI-1334 must be correctly configured before use. This chapter will show you how to configure EKI-1334 via Web interface.

# 3.1.1 Preparation

1. First, connect your devices to EKI-1334 with a cable or a HUB (switch), then set the IP of PC and EKI-1334 in the same subnet, for example: Set PC IP to 192.168.2.50, net mask: 255.255.255.0, gateway (default IP of EKI-1334: 192.168.2.1):

| e Edit View Percettes Tools Advanced Help                                                                                                    |                                                                                                    |
|----------------------------------------------------------------------------------------------------|----------------------------------------------------------------------------------------------------|
| 🕽 Back 🔹 🕥 - 🎓 🔎 Search 💫 Folders 🛄 -                                                                                                    |                                                                                                    |
| dress 🔍 Network Connections                                                                                                    | × 🗗                                                                                                    |
| Local Area Connection Properties 🛛 💈 🔀                                                                                                    | Internet Protocol (TCP/IP) Properties                                                                                                    |
| Seneral Advanced                                                                                                    | General                                                                                                    |
| Connect using  Will ware Accelerated AMD PCNet Ad  Configure  This connection uses the following items:                                                                                                    | You can get IP settings assigned automatically if your network supports this capability. Otherwise, you need to ask your network administrator for the appropriate IP settings. |
| Bent for Microsoft Networks     File and Printer Sharing for Microsoft Networks     GoS Packet Scheduler     Soft Scheduler     Soft Scheduler                                                                                                  | IP address:         192 . 169 . 2 . 50           Subnet mask:         255 . 255 . 255 . 0           Default gateway:         192 . 168 . 2 . 1                                  |
| Instal Unimit Properties Description Transmission Control Protocol/Internet Protocol. The default wide area network, protocol that provides communication across diverse interconnected networks. Show icon in notification area when connected | Obtain DNS server address extendically     OUse the following DNS server addresses:     Preferred DNS server:     Alternate DNS server:                                         |
| Notify me when this connection has limited or no connectivity           OK         Cancel                                                                                                    | Advanced                                                                                                    |

 Open IE browser, input the IP address of EKI-1334: http://192.168.2.1 (default IP of EKI-1334).

Then you'll see the Login Window pop up, you need to login as Administrator. Input the username and password (default: adm/123456).

|                            |                      |                     |          |           | dista. | - 0 - X |
|----------------------------|----------------------|---------------------|----------|-----------|--------|---------|
| EKI-1334 -> Login x        |                      |                     |          |           | -      |         |
| ← → C ㎡ 🗋 192.168.2.3      | 1/logout.cgi         |                     | 00       | A 📕       | 0      | 🖸 🖌 🗉   |
| 11 應用程式 🕒 ICOM - Advantech | Agile Product Lifec. | . 🚼 Employee Portal | S Google | 🗀 從 IE 🗷, | λ      |         |
|                            |                      |                     |          |           |        |         |
|                            |                      |                     |          |           |        |         |
|                            |                      |                     |          |           |        |         |
|                            |                      |                     |          |           |        |         |
| -                          |                      |                     |          |           |        |         |
|                            | EKI-1334 Lo          | ain                 |          |           |        |         |
|                            |                      | 1011                |          |           |        |         |
|                            | Username             |                     |          |           |        |         |
|                            | Password             |                     | 1        |           |        |         |
|                            |                      |                     |          |           |        |         |
|                            |                      | Login               |          |           |        |         |
|                            |                      |                     |          |           |        | ٨       |
|                            |                      |                     |          |           |        |         |

3. Click "Login" to enter configure interface:

| AD                         | NANT         | ECH          |               |         |     |           |        |
|----------------------------|--------------|--------------|---------------|---------|-----|-----------|--------|
|                            | Enabling     | an Intellig  | gent Plane    | 1       |     |           |        |
| System                     | Network      | Services     | Firewall      | QoS     | VPN | Tools     | Status |
|                            |              |              |               |         |     | System St | atus   |
| Name                       |              | EKI-1334     |               |         |     |           |        |
| Model                      |              | EKI-1334     |               |         |     |           |        |
| Serial Number              |              | RP6151412    | 250228        |         |     |           |        |
| Description                |              | www.advant   | ech.com.tw    |         |     |           |        |
| Current Versio             | n            | 1.2.0.r3559  |               |         |     |           |        |
| Current Bootlo             | ader Version | 1.1.3.r2421  |               |         |     |           |        |
| Router Time                |              | 2000-01-01   | 08:41:00      |         |     |           |        |
| PC Time                    |              | 2015-02-17   | 10:25:00 Sy   | nc Time |     |           |        |
| Up time                    |              | 0 day, 00:26 | 5:38          |         |     |           |        |
| CPU Load (1/               | 5 / 15 mins) | 0.00/0.00/   | 0.00          |         |     |           |        |
| Memory const<br>Total/Free | umption      | 28.89MB / 2  | 0.37MB (70.50 | %)      |     |           |        |

# 3.1.2 System

System settings include the 9 parts: Basic Setup, Time, Serial Port, Admin Access, System Log, Config Management, Update, Reboot and Logout.

1. Basic Setup

|          | Enabling | g an Intellig | gent Plane | ¢   |     |           |        |
|----------|----------|---------------|------------|-----|-----|-----------|--------|
| System   | Network  | Services      | Firewall   | QoS | VPN | Tools     | Status |
|          |          |               |            |     |     | Basic Set | up     |
| anguage  |          | English       | •          |     |     |           |        |
| Hostname |          | EKI-1334      |            |     | 1   |           |        |

| Parameters Name | Description                             | Default | Example   |
|-----------------|-----------------------------------------|---------|-----------|
| Language        | Choose language of configuration web    | Chinese | English   |
| Router Name     | Set name of EKI-1334                    | Router  | My Router |
| Host Name       | Name the device/PC linked with EKI-1334 | Router  | My Router |
|                 |                                         |         |           |

### 2. Time

|              | Enabling                      | z an Intellig | gent Plane  | 1       |     |       |        |
|--------------|-------------------------------|---------------|-------------|---------|-----|-------|--------|
| System       | Network                       | Services      | Firewall    | QoS     | VPN | Tools | Status |
|              |                               |               |             |         |     | Time  | 5      |
| Router Time  | uter Time 2000-01-01 08:42:18 |               |             |         |     |       |        |
| PC Time      |                               | 2015-02-17    | 10:26:18 Sy | nc Time |     |       |        |
| 'imezone     |                               | Custom        |             |         |     |       | •      |
| Custom TZ S  | String                        | CST-8         |             |         | 1   |       |        |
| uto Update T | ime                           | Disabled      | *           |         |     |       |        |

| Name                                                    | Description                                                | Default            |
|---------------------------------------------------------|------------------------------------------------------------|--------------------|
| Router Time                                             | Display router time                                        | 2000-01-01 8:00:00 |
| PC Time                                                 | Display PC time (or the time of device linked with router) |                    |
| Time Zone                                               | Set time zone                                              | Custom             |
| Custom TZ string                                        | Set the string of time zone of Router                      | CST-8              |
| Auto Update Time                                        | Time Update Interval                                       | Disabled           |
| NTP Time Servers (after<br>enable the Auto Update Time) | Setting for NTP Time server. (Three at the most)           | pool.ntp.org       |

# Chapter 3 Advanced Configuration

### 3. Serial Port

|                       | Enabling | ; an Intellig | gent Plane | r   |     |           |        |
|-----------------------|----------|---------------|------------|-----|-----|-----------|--------|
| System                | Network  | Services      | Firewall   | QoS | VPN | Tools     | Status |
|                       |          |               |            |     |     | Serial Po | ort    |
| laudrate              |          | 115200 •      |            |     |     |           |        |
| ata Bits              |          | 8 🔻           |            |     |     |           |        |
| arity                 |          | None •        |            |     |     |           |        |
| stop Bit              |          | 1 •           |            |     |     |           |        |
| Software Flow Control |          | E             |            |     |     |           |        |

| Name                  | Description                    | Default |
|-----------------------|--------------------------------|---------|
| Baud Rate             | Serial baud rate               | 19200   |
| Data Bit              | Serial data bits               | 8       |
| Parity                | Set parity bit of serial data. | None    |
| Stop Bit              | Set stop bit of serial data.   | 1       |
| Hardware Flow Control | Enable Hardware Flow Control   | Disable |
| Software Flow Control | Enable Software Flow Control   | Disable |

### 4. Admin Access

| Syst                                  | em N                                                                      | etwork S                   | ervices         | Firew                           | all QoS                            | VPN    | Tools       | Status |
|---------------------------------------|---------------------------------------------------------------------------|----------------------------|-----------------|---------------------------------|------------------------------------|--------|-------------|--------|
| Iseman                                | me / Passwo                                                               | d                          |                 |                                 |                                    |        | Admin Ac    | cess   |
| Userna                                | ime                                                                       | a                          | idm             |                                 |                                    |        |             |        |
|                                       | ssword                                                                    | 1                          |                 |                                 |                                    |        |             |        |
| olu ras                               |                                                                           |                            |                 |                                 |                                    |        |             |        |
| New Pa                                | assword                                                                   | Г                          |                 |                                 |                                    |        |             |        |
| New Pa<br>Confirm                     | assword<br>n New Passw                                                    | ord [                      |                 |                                 |                                    |        |             |        |
| New Pa<br>Confirm<br>Manage<br>Enable | assword<br>n New Passw<br>ment<br>Service Type                            | ord [                      | Local           | Remote                          | Allowed addresses fr<br>(Octional) | om WAN | Description |        |
| New Pa<br>Confirm<br>Manage<br>Enable | assword<br>n New Passw<br>ment<br>Service Type<br>HTTP                    | Service Port               | Local<br>access | Remote<br>access                | Allowed addresses fr<br>(Optional) | om WAN | Description |        |
| New Pa<br>Confirm<br>fanage<br>Enable | assword<br>n New Passw<br>ment<br>Service Type<br>HTTP<br>HTTPS           | Service Port 80 443        | Local<br>access | Remote<br>access                | Allowed addresses fr<br>(Optional) | om WAN | Description |        |
| New Pa<br>Confirm<br>fanage<br>Enable | assword<br>n New Passw<br>ment<br>Service Type<br>HTTP<br>HTTPS<br>TELNET | ord Service Port 80 443 23 | Local<br>access | Remote<br>access<br>2<br>2<br>2 | Allowed addresses fr<br>(Optional) | om WAN | Description |        |

| Name                                     | Description Defau                                                                                        | ult             |                                                                                                    |
|------------------------------------------|----------------------------------------------------------------------------------------------------|-----------------|----------------------------------------------------------------------------------------------------|
|                                          | Username/Password                                                                                        |                 |                                                                                                    |
| Username                                 | Username for configuration web login                                                                     |                 | adm                                                                                                    |
| Old Password                             | To change the password, you need to input the one                                                        | e old           | 123456                                                                                                    |
| New Password                             | Input new password                                                                                       |                 |                                                                                                    |
| Confirm New<br>Password                  | Input the new password again                                                                             |                 |                                                                                                    |
| Management                               |                                                                                                    |                 |                                                                                                    |
|                                          | HTTP/HTTPS/TELNET/SSHD/Const                                                                             | ole             |                                                                                                    |
| Enable                                   | Select to enable                                                                                         |                 | Enable                                                                                                    |
| Service Type                             | HTTP/HTTPS/TELNET/SSHD/Console                                                                           |                 | 80/443/23/22/Blank                                                                                                    |
| Local Access                             | Enable—allow manage Router by LAN(e.g.: H<br>Disable—forbid manage Router by LAN.                        | ITTP)           | Enable                                                                                                    |
| Remote Access                            | Enable—allow to manage EKI-1334 by WAN.<br>HTTP)<br>Disable—forbid to manage EKI-1334 by WAN. (<br>HTTP) | (e.g.:<br>e.g.: | Enable                                                                                                    |
| Allowed Access<br>from WAN<br>(Optional) | Set the range of allowed IP address for WAN<br>(HTTP/HTTPS/TELNET/SSHD)                                  |                 | Control services<br>server can be set at<br>this time, for example<br>192.168.2.1/30 or<br>192.168.2.1-<br>192.168.2.10 |
| Description                              | Describe the parameters of management (nor influence to EKI-1334)                                        | ז-              |                                                                                                    |
|                                          | Other Parameters                                                                                         |                 |                                                                                                    |
| Log Timeout                              | Set the Log Timeout, configuration web will be<br>connected after timeout                                | e dis-          | 500 seconds                                                                                                    |

# 5. System Log

|               | Enabling  | g an Intellig | gent Plane | r   |     |          |        |
|---------------|-----------|---------------|------------|-----|-----|----------|--------|
| System        | Network   | Services      | Firewall   | QoS | VPN | Tools    | Status |
|               |           |               |            |     |     | System L | og     |
| og to Remote  | e System  |               |            |     |     |          |        |
| IP Address /  | Port(UDP) |               | : 51       | 4   |     |          |        |
| og to Console |           | 0             |            |     |     |          |        |

| Name                     | Description                              | Default   |
|--------------------------|------------------------------------------|-----------|
| Log to Remote<br>System  | Enable remote log server                 | Disable   |
| IP address/Port<br>(UDP) | Set the IP and Port of remote log server | Port: 514 |
| Log to Console           | Enable remote log server                 | Disable   |

# 6. Config Management

| AD             | NANT            | <b>IECH</b>   |            |     |     |             |        |
|----------------|-----------------|---------------|------------|-----|-----|-------------|--------|
|                | Enabling        | g an Intellig | gent Plane | 1   |     |             |        |
| System         | Network         | Services      | Firewall   | QoS | VPN | Tools       | Status |
| outer Config   | uration         |               |            |     |     | Config Mana | gement |
| 選擇檔案 未如        | 國任何檔案           | Imp           | ort Bad    | kup |     |             |        |
| Restore defaul | t configuration |               |            |     |     |             |        |
| letwork Provi  | der (ISP)       |               |            |     |     |             |        |
| 資標檔案 未清        | <b>推住间缆宽</b>    | Imp           | ort Bac    | kup |     |             |        |

| Name                               | Description                                                                           |
|------------------------------------|---------------------------------------------------------------------------------------|
| Router Configuration               | Import/Backup configuration file                                                      |
| Restore default configu-<br>ration | Click to reset EKI-1334 (to enable RESET, you need to reboot EKI-1334)                |
| Network Provider (ISP)             | Used to configure the APN, username, password and other parameters of major operators |

# 7. System Upgrade

| AD                | NANT     | ECH           |            |     |     |        |        |
|-------------------|----------|---------------|------------|-----|-----|--------|--------|
|                   | Enabling | g an Intellig | gent Plane | (   |     |        |        |
| System            | Network  | Services      | Firewall   | QoS | VPN | Tools  | Status |
|                   |          |               |            |     |     | Upgrad | e      |
| Select the file t | to use:  |               |            |     |     |        |        |

To upgrade the system, click "System"=>"System upgrade" to enter update page, then follow the steps below:

Click "Browse", choose the upgrade file;

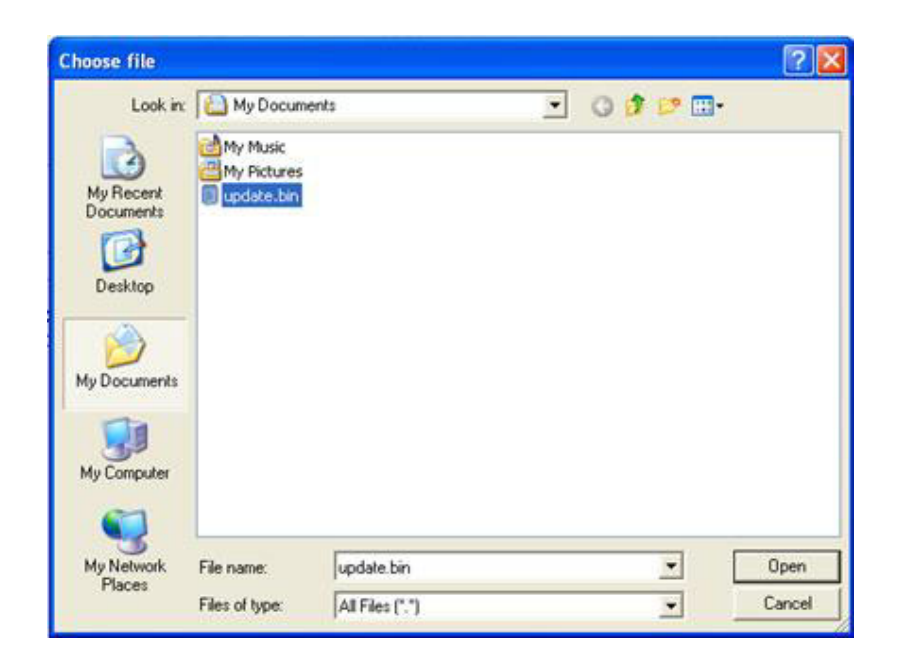

Click "update", and then click "sure" to begin update, the window will show as below.

# < 0:01

Upgrading system... It will take about 1-5 minutes depending on network. Please wait and don't interrupt!

Upgrade firmware succeed, and click "reboot" to restart EKI-1334 .

### 8. Reboot

If you need to reboot system, please click "System"=>"Reboot", then click "OK" to restart system.

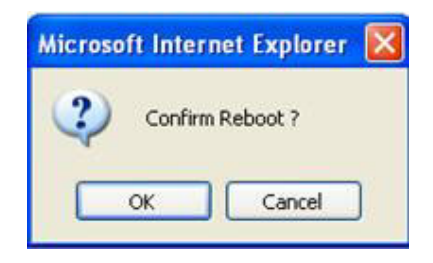

### 9. Logout

If you need to logout system, click "System"=>"Logout", and then click "OK".

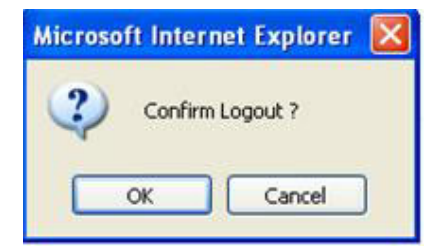
## 3.1.3 Network

Network settings include Dialup, LAN, DNS, DDNS, Static Route, and etc.

1. Dialup

| Dustan                                                                                                    | Mahurati                                                                                                    | Convine                                                                                             | Eiround        | 0.00                    | VON                      | Toolo  | Otatio |
|----------------------------------------------------------------------------------------------------|----------------------------------------------------------------------------------------------------|----------------------------------------------------------------------------------------------------|----------------|-------------------------|--------------------------|--------|--------|
| System                                                                                                    | Network                                                                                                    | Services                                                                                            | Firewall       | Qos                     | VPN                      | TOOIS  | Statu  |
|                                                                                                    |                                                                                                    |                                                                                                    |                |                         |                          | Dialup |        |
| nable                                                                                                    |                                                                                                    | ۲                                                                                                   |                |                         |                          |        |        |
| ime schedule                                                                                                    | <b>2</b> )                                                                                                    | ALL V Sch                                                                                           | edule Managen  | nent                    |                          |        |        |
| PPoE Bridge                                                                                                    |                                                                                                    |                                                                                                    |                |                         |                          |        |        |
| hared Conne                                                                                                    | ection(NAT)                                                                                                    | 8                                                                                                   |                |                         |                          |        |        |
| efault Route                                                                                                    |                                                                                                    | 8                                                                                                   |                |                         |                          |        |        |
| etwork Provid                                                                                                    | der (ISP)                                                                                                    | Custom                                                                                              |                |                         | <ul> <li>Mana</li> </ul> | ge     |        |
| PN                                                                                                    |                                                                                                    | uninet                                                                                              |                |                         |                          |        |        |
| ccess Numbe                                                                                                    | er                                                                                                    | *99***1#                                                                                            |                |                         |                          |        |        |
| sername                                                                                                    |                                                                                                    | gprs                                                                                                |                |                         |                          |        |        |
| assword                                                                                                    |                                                                                                    |                                                                                                    |                |                         |                          |        |        |
| letwork Selec                                                                                                    | t Type                                                                                                    | Auto •                                                                                              |                |                         |                          |        |        |
| and                                                                                                    | 08055.00                                                                                                    | ALL                                                                                                 |                |                         | •                        |        |        |
| tatic IP                                                                                                    |                                                                                                    |                                                                                                    |                |                         |                          |        |        |
| onnection Me                                                                                                    | ode                                                                                                    | Always Onli                                                                                         | ne 🔻           |                         |                          |        |        |
| tedial Interval                                                                                                    | 6                                                                                                    | 30                                                                                                  | Seconds        |                         |                          |        |        |
|                                                                                                    |                                                                                                    |                                                                                                    | -              |                         |                          |        |        |
| now Advanc                                                                                                    | ed Options                                                                                                    |                                                                                                    |                |                         |                          |        |        |
| nitial Comma                                                                                                    | ands                                                                                                    |                                                                                                    |                |                         |                          |        |        |
| PIN Code                                                                                                    |                                                                                                    |                                                                                                    | 1              |                         |                          |        | 15     |
| Dial Timeout                                                                                                    |                                                                                                    | 120                                                                                                 | Seconds        |                         |                          |        |        |
| MTU                                                                                                    |                                                                                                    | 1500                                                                                                |                |                         |                          |        |        |
| MDU                                                                                                    |                                                                                                    | 1500                                                                                                |                |                         |                          |        |        |
| MRO                                                                                                    |                                                                                                    | 1500                                                                                                |                |                         |                          |        |        |
| TX Queue Le                                                                                                    | ength                                                                                                    | 64                                                                                                  |                |                         |                          |        |        |
| Authenticatio                                                                                                    | n Type                                                                                                    | Auto 🔻                                                                                              |                |                         |                          |        |        |
| -whenticado                                                                                                    | ad compression                                                                                                 |                                                                                                    |                |                         |                          |        |        |
| Enable IP he                                                                                                    |                                                                                                    | 1000                                                                                                |                |                         |                          |        |        |
| Enable IP he                                                                                                    | isyncmap                                                                                                    |                                                                                                    |                |                         |                          |        |        |
| Enable IP he<br>Use default a<br>Use Peer DN                                                                                                   | isyncmap<br>IS                                                                                                 |                                                                                                    |                | 201                     |                          |        |        |
| Enable IP he.<br>Use default a<br>Use Peer DN<br>Link Detectio                                                                                 | asyncmap<br>IS<br>n Interval                                                                                   | <ul> <li>■</li> <li>55</li> </ul>                                                                   | Seconds(0: dis | able)                   |                          |        |        |
| Enable IP he<br>Jse default a<br>Jse Peer DN<br>Link Detectio                                                                                  | asyncmap<br>IS<br>n Interval<br>n Max Retries                                                                  | 55<br>3                                                                                             | Seconds(0: dis | able)                   |                          |        |        |
| Enable IP he<br>Use default a<br>Use Peer DN<br>Link Detectio<br>Link Detectio<br>Debug                                                        | asyncmap<br>IS<br>n Interval<br>n Max Retries                                                                  | ©<br>55<br>3                                                                                        | Seconds(0: dis | able)                   |                          |        | -111   |
| Enable IP he<br>Jse default a<br>Jse Peer DN<br>Link Detectio<br>Link Detectio<br>Debug<br>Expert Option                                       | isyncmap<br>IS<br>n Interval<br>n Max Retries<br>ns                                                            | ■<br>55<br>3<br>■<br>nomppe nom                                                                     | Seconds(0: dis | able)<br>xsdcomp novj n | ovjccomp noccp           |        |        |
| Enable IP he<br>Use default a<br>Use Peer DN<br>Link Detectio<br>Link Detectio<br>Debug<br>Expert Option<br>CMP Detecti                        | isyncmap<br>IS<br>n Interval<br>n Max Retries<br>ns<br>ion Server                                              | S5<br>3<br>nomppe nom                                                                               | Seconds(0: dis | able)<br>25dcomp novj n | ovjccomp noccp           |        |        |
| Enable IP he<br>Use default a<br>Use Peer DN<br>Link Detectio<br>Link Detectio<br>Debug<br>Expert Option<br>ICMP Detecti<br>ICMP Detecti       | isyncmap<br>IS<br>n Interval<br>n Max Retries<br>ns<br>ion Server<br>ion Interval                              |                                                                                                    | Seconds(0: dis | able)<br>xsdcomp novj n | ovjccomp noccp           |        |        |
| Enable IP he<br>Use default a<br>Use Peer DN<br>Link Detectio<br>Link Detectio<br>Debug<br>Expert Option<br>(CMP Detection)<br>(CMP Detection) | asyncmap<br>IS<br>n Interval<br>n Max Retries<br>ns<br>ion Server<br>ion Server<br>ion Interval<br>ion Timeout | <ul> <li>■</li> <li>55</li> <li>3</li> <li>■</li> <li>nomppe nom</li> <li>30</li> <li>20</li> </ul> | Seconds(0: dis | able)<br>xsdcomp novj n | ovjccomp noccp           |        |        |

| Name                              | Description                                                                                                    | Default                     |
|-----------------------------------|----------------------------------------------------------------------------------------------------|-----------------------------|
| Enable                            | Enable PPP dialup                                                                                                    | Enable                      |
| Time Schedule                     | Set time for online and offline                                                                                                    | ALL                         |
| SHARED                            | Enabled—device linked with Router <b>Can</b> access to internet.<br>Disable—device <b>Can NOT</b> access to internet via Router.                    | Enable                      |
| ISP                               | Select local ISP, if not listed here, please select<br>"Customer"                                                                                   | Customer                    |
| Network Select Type               | Choose mobile network type                                                                                                    | HSDPA (or<br>GPRS)          |
| APN                               | APN parameters provided by Local ISP, you<br>can set TWO different group of dialup param-<br>eters (APN/Username/Password) and set one<br>as backup | cmnet/uninet                |
| Access Number                     | Dialup parameters provided by Local ISP                                                                                                    | "*99#""*99***1#"<br>or #777 |
| Username                          | Dialup parameters provided by Local ISP                                                                                                    | "GPRS" or<br>"CDMA"         |
| Password                          | Dialup parameters provided by Local ISP                                                                                                    | "GPRS" or<br>"CDMA"         |
| Static IP                         | Enable Static IP if your SIM card can get static IP address                                                                                         | Disable                     |
| Connection Mode                   | Optional Always Online,                                                                                                    | Always Online               |
| Redial Interval                   | When Dial fails, EKI-1334 will redial after the interval                                                                                            | 30 seconds                  |
| Show Advanced Options             | Enable configure advanced options                                                                                                    | Disabled                    |
| Initial Commands                  | Used for advanced parameters                                                                                                    | Blank                       |
| Dial Timeout                      | Set dial timeout (IR700 will reboot after timeout)                                                                                                  | 120 seconds                 |
| MTU                               | Set max transmit unit                                                                                                    | 1500                        |
| MRU                               | Set max receive unit                                                                                                    | 1500                        |
| TX Queue Length                   | Set length of transmit queue                                                                                                    | 3                           |
| Enable IP header com-<br>pression | Enable IP header compression                                                                                                    | Disabled                    |
| Use default asyncmap              | Enable default asyncmap, PPP advanced option                                                                                                    | Disabled                    |
| Using Peer DNS                    | Click Enable to accept the peer DNS                                                                                                    | Enabled                     |
| Link Detection Interval           | Set Link Detection Interval                                                                                                    | 30 seconds                  |
| Link Detection Max<br>Retries     | Set the max retries if link detection failed                                                                                                    | 3                           |
| Debug                             | Enable debug mode                                                                                                    | Enable                      |
| Expert Option                     | Provide extra PPP parameters, normally user needn't set this.                                                                                       | Blank                       |
| ICMP Detection Server             | Set ICMP Detection Server, blank represents none                                                                                                    | Blank                       |
| ICMP Detection Interval           | Set ICMP Detection Interval                                                                                                    | 30 seconds                  |
| ICMP Detection Timeout            | Set ICMP Detection Timeout (IR700 will reboot if ICMP time out)                                                                                     | 5 seconds                   |
| ICMP Detection Max<br>Retries     | Set the max number of retries if ICMP failed                                                                                                    | 5                           |

Chapter 3 Advanced Configuration

Dialup----Time Schedule Management:

|             | Ena     | bling  | an In   | telligen  | Plane    | 1      |          |              |              |              |            |
|-------------|---------|--------|---------|-----------|----------|--------|----------|--------------|--------------|--------------|------------|
| System      | Netw    | ork    | Servic  | es F      | irewall  | Q      | oS       | VPN          | Tools        | Status       |            |
| chedule Man | agement |        |         |           |          |        |          |              | Dialup       | ,            |            |
| Name        | Sunday  | Monday | Tuesday | Wednesday | Thursday | Friday | Saturday | Time Range 1 | Time Range 2 | Time Range 3 | Descriptio |
| schedule 1  | 0       | 1      | 1       | ×         | 3        |        | 8        | 9:00-12:00   | 14:00-18:00  | 0.00-0.00    |            |

| Name         | Description            | Default     |
|--------------|------------------------|-------------|
| Name         | Name the schedule      | schedule 1  |
| Sunday       |                        | Blank       |
| Monday       |                        | Enable      |
| Tuesday      |                        | Enable      |
| Wednesday    |                        | Enable      |
| Thursday     |                        | Enable      |
| Friday       |                        | Enable      |
| Saturday     |                        | Blank       |
| Time Range 1 | Set Time Range 1       | 9:00-12:00  |
| Time Range 2 | Set Time Range 2       | 14:00-18:00 |
| Time Range 3 | Set Time Range 3       | 0:00-0:00   |
| Description  | Describe configuration | Blank       |

#### 2. WAN

| System | Network | Services                               | Firewall                | QoS | Tools | Status |  |
|--------|---------|----------------------------------------|-------------------------|-----|-------|--------|--|
|        |         |                                        | WAN                     |     |       |        |  |
| Туре   |         | Disabled                               | ~                       | 1   |       |        |  |
|        |         | Static IP<br>Dynamic Ad<br>ADSL Dialup | dress (DHCP)<br>(PPPoE) | ]   |       |        |  |
|        |         | Disabled                               |                         |     |       |        |  |

This page is to set the type of WAN port:

| Name | Description                                                             | Default  |
|------|-------------------------------------------------------------------------|----------|
| Туре | Static IP;<br>Dynamic Address(DHCP);<br>ADSL Dialup(PPPoE);<br>Disabled | Disabled |

**Caution!** There can only be one WAN type at one time, enabling one type WAN will disabled another.

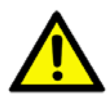

#### WAN—Static IP

|                   |               | WAN                 |     |
|-------------------|---------------|---------------------|-----|
| Туре              | Static IP     | ×                   |     |
| SHARED            | 1             |                     |     |
| MAC Address       | 00 18 05 00 5 | 51:44 Default Clone |     |
| IP Address        | 192.168.1.29  |                     |     |
| Netmask           | 255.255.255   | 0                   |     |
| Gateway           | 192.168.1.1   |                     |     |
| MTU               | Default 💌 1   | 500                 |     |
| Multi-IP Settings | Netmask       | Description         |     |
|                   |               |                     |     |
|                   |               |                     | Add |
|                   |               |                     |     |

| Name                 | Description                                                                                                    | Default       |
|----------------------|----------------------------------------------------------------------------------------------------|---------------|
| Туре                 | Static IP                                                                                                    |               |
| SHARED               | Enabled—the local device linked with Router<br>can get access to internet.<br>Disable—the local device can't get access to<br>internet via Router. | Enable        |
| MAC Address          | Set MAC Address                                                                                                    |               |
| IP Address           | Set WAN port IP                                                                                                    | 192.168.1.29  |
| Net Mask             | Set WAN port Net Mask                                                                                                    | 255.255.255.0 |
| Gateway              | Set WAN Gateway                                                                                                    | 192.168.1.1   |
| MTU                  | Set Max Transmission Unit, optional between default and manual                                                                                     | 1500          |
| Multi-IP Settings(ca | an set 8 additional IP address at the most)                                                                                                    |               |
| IP address           | Set the additional IP address of LAN                                                                                                    | Blank         |
| Net Mask             | Set Net Mask                                                                                                    | Blank         |
| Description          | Describe the settings                                                                                                    | Blank         |

## WAN-Dynamic Address (DHCP)

| samic Address (DHCP) 💌      |                                                                       |
|-----------------------------|-----------------------------------------------------------------------|
|                             |                                                                       |
| 8.05:00-51:44 Default Clone |                                                                       |
| aut 🛩 1500                  |                                                                       |
|                             | namic Address (DHCP) 💌<br>18.05:00:51:44 Default Clone<br>ault 👻 1500 |

| - C  |    |
|------|----|
|      |    |
|      | 7  |
|      | τ. |
| - 0  | )  |
| -    |    |
|      |    |
|      |    |
| D    | )  |
| - 11 | _  |
|      |    |
|      | -  |
|      | J) |
|      |    |
|      |    |
|      |    |
|      |    |
|      |    |
|      | >  |
|      |    |
| - C  | 2  |
|      |    |
| <    |    |
| 0    | 5  |
|      |    |
|      | 5  |
|      |    |
|      | )  |
| à    | 5  |
| - U  | )  |
| C    | 5  |
|      | _  |
|      |    |
|      |    |
|      | 1  |
| - C  | ٦. |
|      |    |
| _    | )  |
|      | -  |
|      |    |
| (    | 5  |
|      |    |
|      |    |
|      | -  |
| 0    | ς. |
| Ц    | J  |
| -    | ÷. |
|      |    |
|      | )  |
|      | ÷. |
|      | )  |

| Name        | Description                                                                                                    | Default |
|-------------|----------------------------------------------------------------------------------------------------|---------|
| Туре        | Dynamic Address (DHCP)                                                                                                    |         |
| SHARED      | Enabled—the local device linked with Router<br>can get access to internet.<br>Disable—the local device can't get access to<br>internet via Router. | Enable  |
| MAC Address | Set MAC Address                                                                                                    |         |
| MTU         | Set Max transmission unit, optional between default and manual                                                                                     | 1500    |

### WAN --ADSL

|                              |                     | WAN           | 4 |
|------------------------------|---------------------|---------------|---|
| Туре                         | ADSL Dialup (PPPoE) | ~             |   |
| SHARED                       | Ø                   |               |   |
| MAC Address                  | 00 18 05 00 51 44   | Default Clone |   |
| MTU                          | Default M 1482      |               |   |
| ADSL Dialup (PPPoE) Settings |                     |               |   |
| Usemane                      |                     |               |   |
| Password                     |                     |               |   |
| Static IP                    | Ø                   |               |   |
| IP Address                   |                     |               |   |
| Peer Address                 | 0.0.0.0             |               |   |
| Connection Mode              | Always Online       | 1             |   |
| Show Advanced Options        | 8                   |               |   |
| Service Name                 |                     |               |   |
| TX Queue Length              | 3                   |               |   |
| Enable IP head compression   |                     |               |   |
| Use Peer DNS                 | S                   |               |   |

| Name                  | Description                                                                                                    | Default          |
|-----------------------|----------------------------------------------------------------------------------------------------|------------------|
| Туре                  | ADSL Dialup (PPPoE)                                                                                                    |                  |
| SHARED                | Enabled—the local device linked with Router can get<br>access to internet.<br>Disable—the local device can't get access to internet<br>via Router. | Enable           |
| MAC Address           | Set MAC Address                                                                                                    |                  |
| MTU                   | Set Max Transmission Unit, optional between default and manual                                                                                     | 1500             |
| ADSL Dialup (PPPoE)   | Settings                                                                                                    |                  |
| Username              | Set username for dialing up                                                                                                    | Blank            |
| Password              | Set password for dialing up                                                                                                    | Blank            |
| Static IP             | Enable Static IP                                                                                                    | Disabled         |
| IP address            | Static IP Address                                                                                                    | Blank            |
| Peer IP               | Set Peer IP                                                                                                    | Blank            |
| Connection Mode       | Set connection mode (Connect on Demand/Always Online/ Manual)                                                                                      | Always<br>Online |
| Advanced Options      |                                                                                                    |                  |
| Show advanced options | Enable advanced configuration                                                                                                    | Disabled         |
| Service Name          | Name the service                                                                                                    | Blank            |
| TX Queue Length       | Set TX Queue Length                                                                                                    | 3                |

| Enable IP head com-<br>pression | Click to enable IP head compression | Disabled   |
|---------------------------------|-------------------------------------|------------|
| User Peer DNS                   | Enable User Peer DNS                | Disabled   |
| Link Detection Interval         | Set link detection interval         | 55 seconds |
| Link Detection Max<br>Retries   | Set link detection max retries      | 10 (times) |
| Debug                           | Select to enable debug-mode         | Disabled   |
| Expert Options                  | Set expert parameters               | Blank      |
| ICMP Detection Server           | Set ICMP Detection Server           | Blank      |
| ICMP Detection Time             | Set ICMP Detection Time             | 30         |
| ICMP Detection Time-<br>out     | Set ICMP Detection Timeout          | 3          |
| ICMP Detection Max<br>Reties    | Set ICMP Detection Max Reties       | 3          |

## 3. LAN

|                  |               | LAN                |     |
|------------------|---------------|--------------------|-----|
| MAC Address      | 00 18 05 00 5 | 6:10 Default       |     |
| IP Address       | 192.168.2.1   |                    |     |
| Netnask          | 255 255 255   | )                  |     |
| NTU              | Default 💌 1   | 500                |     |
| Detection host   | 0.0.00        |                    |     |
| WOL MAC Address  | EE EE EE E    | E4F 25 Device List |     |
| ulti-IP Settings |               |                    |     |
| IP Address       | Tetaask       | Description        |     |
|                  |               |                    | 484 |
|                  |               |                    |     |
| Apply Ca         | ancel         |                    |     |

| Name               | Description                                                                                                    | Default                                                                                        |
|--------------------|----------------------------------------------------------------------------------------------------|------------------------------------------------------------------------------------------------|
| MAC Address        | The MAC address in LAN                                                                                                    | 00:10:A1:86:95:02 (Provided by Advan-<br>tech) , for manufactures                              |
| IP Address         | Set IP Address in LAN                                                                                                    | 192.168.2.1 (If Changed, you need to input the new address for entering the configuration web) |
| Net Mask           | Set Net Mask of LAN                                                                                                    | 255.255.255.0                                                                                  |
| MTU                | Set MTU length, optional between Default and Manual                                                                                                    | 1500                                                                                           |
| Detection<br>Host  | Set Detection Host Address                                                                                                    | 0.0.0.0                                                                                        |
| WOL MAC<br>Address | Set the MAC of PC in the LAN of<br>router, for Wakeup Over LAN<br>(WOL) function, you should also<br>set "Networks"à "Dialup" and<br>change dialup mode into "Trigger<br>by SMS". | Blank                                                                                          |
| Multi-IP Setting   | gs (Support additional 8 IP addresse                                                                                                    | s at the most)                                                                                 |
| IP Address         | Set additional IP Address of LAN                                                                                                    | Blank                                                                                          |
| Description        | Description about this IP address                                                                                                    | Blank                                                                                          |

#### 4. DNS

| System        | Network | Services | Firewall | QoS | Tools | Status |  |
|---------------|---------|----------|----------|-----|-------|--------|--|
|               |         |          | DNS      |     |       |        |  |
| Primary DNS   |         | 0.0.0.0  |          |     |       |        |  |
| Secondary DNS |         | 0.0.0    |          |     |       |        |  |

| Name          | Description       | Default |
|---------------|-------------------|---------|
| Primary DNS   | Set Primary DNS   | Blank   |
| Secondary DNS | Set Secondary DNS | Blank   |

## 5. DDNS (Dynamic DNS)

| System          | Network  | Services | Firewall | QoS | Tools | Status |  |
|-----------------|----------|----------|----------|-----|-------|--------|--|
|                 |          |          | DDNS     |     |       |        |  |
| Dynamic DNS ==  | > Dialup |          |          |     |       |        |  |
| Current Address |          |          |          |     |       |        |  |
| Service Type    |          | Disabled | ~        |     |       |        |  |

| Name            | Description                 | Default  |
|-----------------|-----------------------------|----------|
| Current Address | Show the current IP address | Blank    |
| Service Type    | Select DDNS Provider        | Disabled |

| System       | Network | Services    | Firevall    | QoS | VPN  | Tools | Status |
|--------------|---------|-------------|-------------|-----|------|-------|--------|
|              |         |             |             |     | DDNS |       |        |
| namic DNS    | => WAN  |             |             |     |      |       |        |
| urrent Addre | 122     | 10.5.1.40   |             |     |      |       |        |
| ervice Type  |         | DynDNS - D  | ynamic 🔄    |     |      |       |        |
| URL.         |         | http://www. | dyndns.com/ |     |      |       |        |
| Isernane     |         | test        |             |     |      |       |        |
| assword      |         |             |             |     |      |       |        |
| iostname     |         | test        |             |     |      |       |        |
| Wildcard     |         |             |             |     |      |       |        |
| X            |         |             |             |     |      |       |        |
| Backup MX    |         |             |             |     |      |       |        |
| orce Update  |         |             |             |     |      |       |        |
| ast Update   |         |             |             |     |      |       |        |
| ant Remance  |         | 1076        |             |     |      |       |        |

| Name         | Description                  | Default |
|--------------|------------------------------|---------|
| Service Type | DynDNS - Dynamic             |         |
| URL          | http://www.dyndns.com/       |         |
| Username     | Registered username for DDNS |         |
| Password     | Registered password for DDNS |         |
| Hostname     | Registered hostname for DDNS |         |

#### 6. Static Route

|             |               |         | Static Route |             |  |     |
|-------------|---------------|---------|--------------|-------------|--|-----|
| Destination | Netmask       | Gateway | Interface    | Description |  |     |
| 0.0.0.0     | 255 255 255 0 | 0.0.0.0 |              | ×           |  |     |
|             |               |         |              |             |  | Add |

| Name        | Description                                 | Default       |
|-------------|---------------------------------------------|---------------|
| Destination | Set IP address of destination               | Blank         |
| Net Mask    | Set subnet Mask of destination              | 255.255.255.0 |
| Gateway     | Set the gateway of destination              | Blank         |
| Interface   | Optional LAN/WAN port access to destination | Blank         |
| Description | Describe static route                       | Blank         |

## 3.1.4 Service

Service settings include DHCP Service, DNS Forwarding, VRRP and other related parameters.

1. DHCP Service

| NAME: P                          |                       |              |         | 202.1 |             |      |  |
|----------------------------------|-----------------------|--------------|---------|-------|-------------|------|--|
|                                  |                       |              |         | 9     | BCP Service |      |  |
| inable DOCP                      |                       | 2            |         |       |             |      |  |
| IP Pool Starting                 | Address               | 10, 5, 1, 90 |         |       |             |      |  |
| IP Pool Ending A                 | diress                | 10.5.1.254   |         |       |             |      |  |
| Lease                            |                       | 60 3         | linutes |       |             |      |  |
| DMS                              |                       |              |         |       |             | Edit |  |
| Windows Nume Serv                | ver (WINS)            | 0.0.0.0      |         |       |             |      |  |
|                                  |                       |              |         |       |             |      |  |
| tatic DHCP                       |                       |              |         |       |             |      |  |
|                                  | and the second second | Heat         |         |       |             | •    |  |
| BAC Address                      | IF Address            |              |         |       |             |      |  |
| BAC Address<br>00:00:00:00:00:00 | 10.5.1.90             |              |         |       |             |      |  |
| BAC Address<br>00100100100100100 | 10.5.1.90             | )[           |         |       |             | 7    |  |

| ()           |
|--------------|
|              |
|              |
|              |
| 0            |
|              |
|              |
| $\bigcirc$   |
| _            |
|              |
| $\mathbf{O}$ |
|              |
|              |
|              |
| 6.5          |
| $\mathbf{O}$ |
|              |
|              |
|              |
|              |
|              |
|              |
|              |
|              |
|              |
|              |
|              |
|              |
|              |
| 01           |
|              |
| _            |
|              |
| -            |
| ()           |
|              |
|              |
|              |
|              |
|              |
|              |
|              |
| ()           |
|              |
|              |
| $\mathbf{O}$ |
|              |
|              |
|              |
|              |
|              |
| $\square$    |
|              |
|              |
|              |
|              |
|              |
| oi           |
| Q            |
| a<br>b       |
| ati          |
| atic         |
| atio         |
| ation        |

| Name                                           | Description                                                     | Default       |
|------------------------------------------------|-----------------------------------------------------------------|---------------|
| Enable DHCP                                    | Click to enable DHCP                                            | Enable        |
| IP Pool Starting Address                       | Set the starting IP address of<br>DHCP pool                     | 192.168.2.2   |
| IP Pool Ending Address                         | Set the ending IP address of<br>DHCP pool                       | 192.168.2.100 |
| Lease                                          | Set the valid time lease of IP address obtained by DHCP         | 60 minutes    |
| DNS                                            | Set DNS Server                                                  | 192.168.2.1   |
| Windows Name Server                            | (WINS)                                                          | Set WINS      |
| Blank                                          | Static DHCP (can set 20 des-<br>ignated IP address at the most) | MAC Address   |
| Set the MAC address of a designated IP address | Blank                                                           | IP address    |
| Set the static IP address                      | 192.168.2.2                                                     | Host          |
| Set the hostname                               | Blank                                                           |               |
|                                                |                                                                 |               |

## 2. DNS Relay

|                |                    |            | 4 | DWS Rolmy |  | banks - |
|----------------|--------------------|------------|---|-----------|--|---------|
| able 185 Helay |                    |            |   |           |  |         |
|                |                    | 1          |   |           |  |         |
| the Lip addre  | THE STA DOBALS RAD | er Patring |   |           |  |         |
|                |                    |            |   |           |  |         |
| Address        | Rest               | Bearript   |   |           |  |         |
| Address        | Rest               | Beseript   |   |           |  |         |
| Address        | Rest               | Buseript   |   |           |  |         |

| Name             | Description                                                                                                    | Default  |
|------------------|----------------------------------------------------------------------------------------------------|----------|
| Enable DNS Relay | Click to enable DNS Relay                                                                                                    | Disabled |
| Design           | ate IP address<=>DNS couples (20 at the second second | ne most) |
| IP Address       | Set IP address <=> DNS couples                                                                                                    | Blank    |
| Host             | Set the name of IP address <=> DNS couples                                                                                                    | Blank    |
| Description      | Describe IP address <=> DNS couples                                                                                                    | Blank    |

#### 3. VRRP

| System         | Network     | Services  | Pirewall | 005 | VP/N | Tools | Status |
|----------------|-------------|-----------|----------|-----|------|-------|--------|
|                |             |           |          |     | VBBP |       |        |
| Enable VRRP-I  | 8           |           |          |     |      |       |        |
| Group ID       |             | 1 -       |          |     |      |       |        |
| Priority       |             | 20 • (254 | highest) |     |      |       |        |
| Advertisemen   | it Interval | 60 • Sec  | onds     |     |      |       |        |
| Virtual IP     |             | 13        |          |     |      |       |        |
| Authentication | n Type      | None      | •        |     |      |       |        |
| Virtual MAC    |             | 15        |          |     |      |       |        |
| Monitor        |             | None 🔻    |          |     |      |       |        |
| Enable VRRP-I  |             | 123       |          |     |      |       |        |

| Name                   | Description                              | Default                                          |
|------------------------|------------------------------------------|--------------------------------------------------|
| VRRP-1                 | Select to enable VRRP                    | Disable                                          |
| Group ID               | Select group id of routers (range 1-255) | 1                                                |
| Priority               | Select priority for router (range 1—254) | 10 (bigger number stands for<br>higher priority) |
| Advertisement Interval | Set ad interval                          | 60 sec                                           |
| Virtual IP             | Set Virtual IP                           | Blank                                            |
| Authentication Type    | Optional: None/Password<br>type          | None                                             |
| Virtual MAC            | Set Virtual MAC                          | Blank                                            |
| Monitor                | Set Monitor                              | None                                             |
| VRRP-II                |                                          |                                                  |

#### 4. DTU

|                        |               | DTU       |    |
|------------------------|---------------|-----------|----|
| Enable                 | 10            |           |    |
| DTU Protocol           | Transparent - |           |    |
| Protocol               | UOP -         |           |    |
| Mode                   | Client .      |           |    |
| Frame Interval         | 100 mseconds  |           |    |
| Serial Buffer Frames   | 4             |           |    |
| Mutti-Server Policy    | Parallel •    |           |    |
| Vin Reconnect Interval | 15 Seconds    |           |    |
| Max Reconnect Interval | 180 Seconds   |           |    |
| DTU ID                 |               |           |    |
| Source IP              |               |           |    |
| luiti Server           |               |           |    |
| Server Address         |               | Server Po | rt |

| Name                   | Description                                              | Default     |
|------------------------|----------------------------------------------------------|-------------|
| Enable                 | Click to enable DTU                                      | Disable     |
| DTU Protocol           | Set DTU protocol, Please see more in related Quick Guide | Transparent |
| Protocol               | Optional between TCP/UDP                                 | UDP         |
| Mode                   | Set DTU as client or server                              | Client      |
| Frame Interval         | Set Frame Interval                                       | 100         |
| Serial Buffer Frames   | Set Serial Buffer Frames                                 | 4           |
| Multi-Server Policy    | Optional between Parallel/Poll                           | Parallel    |
| Min Reconnect interval | Set Min Reconnect interval                               | 15          |
| Max Reconnect interval | Set Max Reconnect interval                               | 180         |
| DTU ID                 | Set ID of DTU                                            | Blank       |
| Source IP              | Set Source IP                                            | Blank       |
| Multi Server           | Set the IP address and Port of server to receive data.   | Blank       |

#### 5. SMS

|                            |     |             |       | 5         | a s |             | (Column |
|----------------------------|-----|-------------|-------|-----------|-----|-------------|---------|
| inable                     |     | 2           |       |           |     |             |         |
| Status Query               |     | show status | (Engl | ish Only) |     |             |         |
| Reboot                     |     | reboot      | (Engl | ish Only) |     |             |         |
| Default Pol                | icy | Block 💌     |       | rtim      |     | Beservation |         |
| CANNE STRAFT               |     |             | Ā     | ccept     |     |             |         |
| 15201697607                |     |             |       |           |     |             |         |
| 15201697607<br>15201697807 |     |             | 14    | Accept    | v   |             |         |

| Name               | Description                                                                             | Default |
|--------------------|-----------------------------------------------------------------------------------------|---------|
| Enable             | Click to enable SMS control                                                             | Disable |
| Status Query       | Set Status Query SMS, and you can see status of router by send SMS (e.g.: show status). |         |
| Reboot             | Let the router reboot                                                                   |         |
| SMS Access Control |                                                                                         |         |
| Default Policy     | Block or Accept control SMS from cer-<br>tain Phone                                     | Block   |
| Phone List         | Include phone numbers accepted or<br>blocked to send SMS to router                      |         |

# Note!

Before using this function, please make sure you have a SIM card in the EKI-1334 that has SMS function. Otherwise, please contact local mobile operator to get one.

SMS you will get in your mobile phone: Host: (SN); Uptime: (the uptime of router for this time of reboot); State: (Online/Offline) (Cellular WAN IP)

## 3.1.5 Firewall

This page is to configure the firewall parameters.

1. Basic Configuration

| Default Filter Policy                  | Accept 🛩 |  |
|----------------------------------------|----------|--|
| Block Anonymous WAN<br>Requests (ping) |          |  |
| Filter Multicast                       | R        |  |
| Defend DoS Attack                      | 8        |  |

| Name                                  | Description                          | Default |
|---------------------------------------|--------------------------------------|---------|
| Default Filter Policy                 | Optional between Accept /<br>Refused | Accept  |
| Block Anonymous WAN<br>Request (ping) | Click to enable filer ping request   | Disable |
| Filter Multicast                      | Click to enable filter multicast     | Enable  |
| Defend DoS Attack                     | Click to enable Defend DoS<br>Attack | Enable  |

#### 2. Filtering

| inable | Proto |   | Source | Source Port | Destination | Destination<br>Port | Action |   | Log | Description |   |
|--------|-------|---|--------|-------------|-------------|---------------------|--------|---|-----|-------------|---|
| Ø      | ALL   | × | 00000  | 10          | 1.5         | 10°                 | Accept | ٠ |     |             |   |
|        |       |   |        |             |             |                     |        |   |     |             | A |
|        |       |   |        |             |             |                     |        |   |     |             |   |

| Name              | Description                 | Default |
|-------------------|-----------------------------|---------|
| Enable            | Click to enable filtering   | Blank   |
| Protocol          | Optional among TCP/UDP/ICMP | All     |
| Source IP address | Set Source IP address       | Blank   |
| Source Port       | Set Source Port             | Blank   |
| Destination IP    | Set destination IP          | Blank   |
| Destination Port  | Set destination port        | Blank   |
| Action            | Accept/Deny                 | Accept  |
| Log               | Click to enable login       | Disable |
| Description       | Describe your configuration | Blank   |

#### 3. Port Mapping

| (=)e |             | ing | ort Mapp         | P                |              |           |   |       |        |
|------|-------------|-----|------------------|------------------|--------------|-----------|---|-------|--------|
|      | Description | Log | Internal<br>Port | Internal Address | Service Port | Source    |   | Proto | Enable |
|      | <u> </u>    |     | 8080             | )[]              | 8080         | 0.0.0.0/0 | * | TCP   |        |
| Ad   |             |     |                  |                  |              |           |   |       |        |

| Name             | Description                             | Default |
|------------------|-----------------------------------------|---------|
| Enable           | Click Enable Port Mapping               | Disable |
| Source           | To fill with source IP                  | 0.0.0/0 |
| Service Port     | Fill the port of service                | 8080    |
| Internal Address | Set the internal IP for mapping         | Blank   |
| Internal Port    | Set the Port mapping to internal        | 8080    |
| Log              | Click to enable log about port mapping. | Disable |
| Description      | Describe meanings of each mapping       | Blank   |

#### 4. Virtual IP Mapping

|                   |        |      | Virtu       | al IP Mapping |  | (color) |
|-------------------|--------|------|-------------|---------------|--|---------|
| Intual IP for Rou | ter [  |      |             |               |  |         |
| ource IP Range    | 6 E    |      |             |               |  |         |
| nable Virtual P   | Real P | Log  | Description |               |  |         |
| Ø                 | 100004 | 0    |             |               |  |         |
|                   |        | 1.58 |             |               |  | AM      |
|                   |        |      |             |               |  |         |

An internal PC's IP can match to a virtual IP, and external network can access the internal PC via this virtual IP address.

| Name                  | Description                              | Default |
|-----------------------|------------------------------------------|---------|
| Virtual IP for Router | Set Virtual IP for Router                | Blank   |
| Source IP Range       | Set range of source IP address           | Blank   |
| Virtual IP            | Set virtual IP                           | Blank   |
| Real IP               | Set real IP                              | Blank   |
| Log                   | Enable logging concerned with virtual IP | Disable |
| Description           | Describe this configuration              | Blank   |

#### 5. DMZ (All Port Mapping)

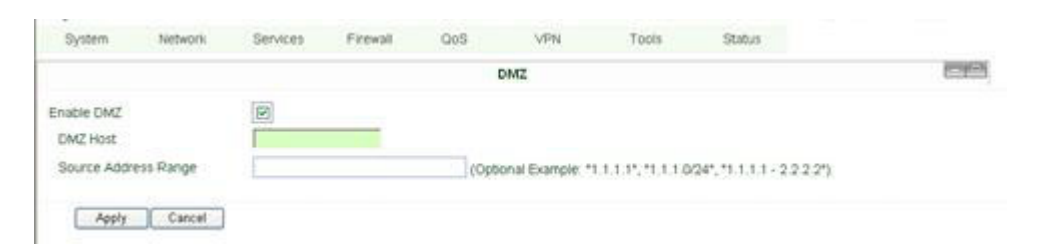

Mapping all the ports and then external PC can get access to all the ports of internal device behind EKI-1334.

**Caution!** This function cannot map the admin port of EKI-1334 (e.g.: 80 TCP) to the device's port.

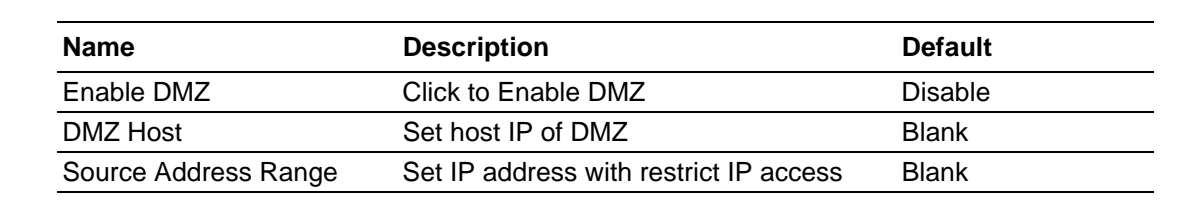

#### 6. MAC-IP Bundling

| Stand                | - ALLER A |      | 10.000    | MLC | JP Bundling | 1000 | <br>1010 |
|----------------------|-----------|------|-----------|-----|-------------|------|----------|
| MAC Address          | P Addres  | a De | scription |     |             |      |          |
| 00 00 00 00 00 00 00 | 192,168   | 22   |           |     |             |      |          |
|                      |           |      |           |     |             |      | - Adl    |

When firewall denies all access to the external network, only PC with MAC-IP Bundling can access external network

| Name        | Description                 | Default     |
|-------------|-----------------------------|-------------|
| MAC Address | Set Bundling Mac address    | Blank       |
| IP Address  | Set Bundling IP address     | 192.168.2.2 |
| Description | Describe this configuration | Blank       |

## 3.1.6 **QoS**

1. Banwidth Control

|                   |               |        |        | Bandy | width Control |
|-------------------|---------------|--------|--------|-------|---------------|
| Enable            |               |        |        |       |               |
| Outbound Limit. N | Ask Bandwidth | 100000 | kbit/s |       |               |
| Inbound Limit Ma  | x Bandwidth   | 100000 | kbit/s |       |               |

| Name                            | Description                                    | Default      |
|---------------------------------|------------------------------------------------|--------------|
| Enable                          | Click to enable                                | Disable      |
| Outbound Limit Max<br>Bandwidth | Set the limit speed of out-<br>bound bandwidth | 100000kbit/s |
| Inbound Limit Max<br>Bandwidth  | Set the limit speed of inbound bandwidth       | 100000kbit/s |

#### 2. IP BM Limit

|              |          |              |          |   |                  | IP BW L | imit |  |
|--------------|----------|--------------|----------|---|------------------|---------|------|--|
| nable IP Add | ress     | Rate(kbit/s) | Priority |   | Description      |         |      |  |
|              | 1440.000 | 100          | Medium   | • | and shall be all |         |      |  |
|              |          | 100          | Medium   |   |                  |         |      |  |
|              |          |              |          |   |                  |         |      |  |
|              |          |              |          |   |                  |         |      |  |
|              |          | 100          |          |   |                  |         |      |  |

| Name        | Description                 | Default    |
|-------------|-----------------------------|------------|
| Enable      | Click to enable             | Disable    |
| IP Address  | Set IP Address              | Blank      |
| Rate        | Set Rate                    | 100 kbit/s |
| Priority    | Set the Priority            | Medum      |
| Description | Describe this configuration | Blank      |

#### 3.1.7 VPN

This page introduces the parameters in EKI-1334 Web.

1. IPSec Settings

To build an IPSec VPN Tunnel, you need to first set IPSec properties on this page, then go to IPSec Tunnels to add your VPN:

| System                 | Network         | Services | Firewall | QoS  | VPN        | Tools | Status |            |
|------------------------|-----------------|----------|----------|------|------------|-------|--------|------------|
|                        |                 |          |          | IPS4 | c Settings |       |        | (CONTRACT) |
| Enable NAT-T           | raversal (NATT) | 2        |          |      |            |       |        |            |
| Keep alive tim<br>NATT | e interval of   | 60       | Seconds  |      |            |       |        |            |
| Enable Compr           | ession          | P        |          |      |            |       |        |            |
| Debug                  |                 |          |          |      |            |       |        |            |
| Force NATT             |                 |          |          |      |            |       |        |            |

#### **IPSec Settings**

Description:

- 1. Select to Enable or Disable NATT, normally we need to enable, unless you ensure there is no NAT routers in the network.
- 2. Select to enable Compression Mode or Debug

| Name                             | Description            | Default |
|----------------------------------|------------------------|---------|
| Enable NAT Transversal<br>(NATT) | Click to enable NATT   | Enable  |
| Keep alive time interval of NATT | Set live time for NATT | 60 sec  |
| Enable Compression               | Click to enable        | Enable  |
| Enable Debug                     | Click to enable        | Disable |
| Force NATT                       | Click to enable        | Disable |

#### 2. IPSec Tunnels

|      |        |                 |       | IPS | ic Tunnels |       |              |                    | C-P                          |
|------|--------|-----------------|-------|-----|------------|-------|--------------|--------------------|------------------------------|
| Name | Tunnel | Description     |       |     |            | Phase | 1 Parameters | Phase 2 Parameters | Link Detection<br>Parameters |
| Add  |        | Show Detail Sta | stute |     |            |       |              |                    |                              |
| A0   |        | onow permissio  | ens j |     |            |       |              |                    |                              |

Click "Add" and enter the configuration page:

| Edit IPSec tunnel           |                   | il dec runners      |
|-----------------------------|-------------------|---------------------|
| Show Advanced Options       | V                 |                     |
| Basic Parameters            |                   |                     |
| Tunnel Name                 | IPSec_tunnel_1    |                     |
| Destination Address         | 0.0.0.0           |                     |
| Startup Modes               | Auto Activated    | ×                   |
| Restart WAN when failed     |                   |                     |
| Negotiation Mode            | Main Mode         |                     |
| IPSec Protocol              | ESP 💌             |                     |
| IPSec Mode                  | Tunnel Mode 💌     |                     |
| Tunnel Type                 | Subnet - Subnet 👻 |                     |
| Local Subnet                | 192.168.2.1       |                     |
| Local Netmask               | 255.255.255.0     |                     |
| Remote Subnet               | 0.0.0.0           |                     |
| Remote Netmask              | 265 255 255 0     |                     |
|                             |                   |                     |
| Phase 1 Parameters          |                   |                     |
| IKE Policy                  | 3DES-MD5-DH2      | ×                   |
| IKE Lifetime                | 86400             | Seconds             |
| Local ID Type               | IP Address 💌      |                     |
| Remote ID Type              | IP Address 💌      |                     |
| Authentication Type         | Shared Key 💌      |                     |
| Key                         |                   |                     |
| Phase 2 Parameters          |                   |                     |
| IPSec Policy                | 3DES-MD5-96       |                     |
| IPSec Lifetime              | 3600              | Seconds             |
| Perfect Forward Serecy(PFS) | None 🛩            |                     |
| Link Detection Parameters   | -                 |                     |
| DPD Time Interval           | 60                | Seconds(0: disable) |
| DPD Timeout                 | 180               | Seconds             |
| ICMP Detection Server       |                   |                     |
| ICMP Detection Local IP     |                   |                     |
| ICMP Detection Interval     | 60 Seconds        |                     |
| ICMP Detection Timeout      | 5 Seconds         |                     |
| MP Detection Max Retries    | 0                 |                     |
| Cont Count                  |                   |                     |
| Save Cancel                 |                   |                     |

| Name                  | Description                                                  | Default        |
|-----------------------|--------------------------------------------------------------|----------------|
| Show Advanced Options | Click to enable advanced options                             | Disable        |
|                       | <b>Basic Parameters</b>                                      |                |
| Tunnel Name           | To name the tunnel                                           | IPSec_tunnel_1 |
| Destination Address   | Set the destination address of<br>IPSec VPN Server           | Blank          |
| Startup Mode          | Auto Activate/Trigged by Data/<br>Passive/Manually Activated | Enable         |
| Negotiation Mode      | Optional: Main Mode or<br>Aggressive Mode                    | Main Mode      |

| IPSec Mode<br>(Enable Advanced<br>options)                  | Optional: ESP or AH                                                    | ESP                                |
|-------------------------------------------------------------|------------------------------------------------------------------------|------------------------------------|
| IPSec Mode<br>(Enable Advanced<br>options)                  | Optional: Tunnel Mode or<br>Transport Mode                             | Tunnel Mode                        |
| Tunnel Type                                                 | Optional:<br>Host—Host, Host—Subnet,<br>Subnet—Host, Subnet—<br>Subnet | Subnet——Subnet Mode                |
| Local Subnet                                                | Set IPSec Local Protected Sub-<br>net                                  | 192.168.2.1                        |
| Local Subnet Net Mask                                       | Set IPSec Local Protected Sub-<br>net Net Mask                         | 255.255.255.0                      |
| Remote Subnet Address                                       | Set IPSec Remote Protected<br>Subnet                                   | Blank                              |
| Remote Subnet Net Mask                                      | Set IPSec Remote Protected<br>Subnet Net Mask                          | 255.255.255.0                      |
|                                                             | Phase 1 Parameters                                                     |                                    |
| IKE Policy                                                  | Optional: 3DES-MD5-96 or<br>AES-MD5-96                                 | 3DES-MD5-96                        |
| IKE Lifetime                                                | Set IKE? Lifetime                                                      | 86400 sec                          |
| Local ID Type                                               | Optional: FQDN, USERFQDN, or IP Address                                | IP Address                         |
| Local ID (Only for FQDN and USERFQDN)                       | Set the ID according to ID type                                        | Blank                              |
| Remote ID Type                                              | Optional: FQDN,<br>USERFQDN, or IP Address                             | IP Address                         |
| Remote ID (Only for FQDN and USERFQDN)                      | Set the ID according to ID type                                        | Blank                              |
| Authentication Type                                         | Optional: Shared Key or Certificate                                    | Shared Key                         |
| Key (While choosing<br>Shared Key Authentica-<br>tion Type) | Set IPSec VPN Negotiation Key                                          | Blank                              |
| Phase 2 Parameters                                          |                                                                        |                                    |
| IPSec Policy                                                | Optional: 3DES-MD5-96 or<br>AES-MD5-96                                 | 3DES-MD5-96                        |
| IPSec Lifetime                                              | Set IPSec Lifetime                                                     | 3600sec                            |
| Perfect Forward Secrecy<br>(PFS)                            | Optional: Disable, GROUP1, GROUP2, GROUP5                              | Disable ((Enable Advanced options) |
| Link Dete                                                   | ction Parameters (Enable Adva                                          | inced options)                     |
| DPD Time Interval                                           | Set DPD Time Interval                                                  | 60sec                              |
| DPD Timeout                                                 | Set DPD Timeout                                                        | 180sec                             |
| ICMP Detection Server                                       | Set ICMP Detection Server                                              | Blank                              |
| ICMP Detection Local IP                                     | Set ICMP Detection Local IP                                            |                                    |
| ICMP Detection Interval                                     | Set ICMP Detection Interval                                            | 30sec                              |
| ICMP Detection Timeout                                      | Set ICMP Detection Interval                                            | 5sec                               |
| ICMP Detection Max<br>Retries                               | Set ICMP Detection Max<br>Retries                                      | 3                                  |

#### 3. GRE Tunnels

|                    |                               |                               | GRE Tunnels                                                                               |                                                                                                    |                                                                                                    |                                                                                                    | Contract                                                                                                    |
|--------------------|-------------------------------|-------------------------------|-------------------------------------------------------------------------------------------|----------------------------------------------------------------------------------------------------|----------------------------------------------------------------------------------------------------|----------------------------------------------------------------------------------------------------|----------------------------------------------------------------------------------------------------|
| me Local virtual I | P Peer Addr                   | ess Remote virtual I          | P Remote Subnet                                                                           | Remote Netmask                                                                                        | Key                                                                                                    | NAT                                                                                                    | Description                                                                                                    |
| 0.0.0              | 0.0.0.0                       | 0.0.0                         | 0.0.0                                                                                     | 255.255.255.0                                                                                         |                                                                                                    | 13                                                                                                    |                                                                                                    |
|                    |                               |                               |                                                                                           |                                                                                                    |                                                                                                    |                                                                                                    | Add                                                                                                    |
| nin<br>Vic         | e Local virtual II<br>0.0.0.0 | e Local virtual IP Peer Addre | e Local virtual IP Peer Address Remote virtual I<br>0 0 0 0 0 0 0 0 0 0 0 0 0 0 0 0 0 0 0 | e Local virtual IP Peer Address Remote virtual IP Remote Subnet 0 0 0 0 0 0 0 0 0 0 0 0 0 0 0 0 0 0 0 | e Local virtual IP Peer Address Remote virtual IP Remote Subnet Remote Netmask 0 0 0 0 0 0 0 0 0 0 0 0 0 0 0 0 0 0 0 | e Local virtual IP Peer Address Remote virtual IP Remote Subnet Remote Netmask Key 0.0.0.0 0.0.0 0.0.0 0.0.0 255 255 255 0 | e Local virtual IP Peer Address Remote virtual IP Remote Subnet Remote Netmask Key NAT<br>0 0 0 0 0 0 0 0 0 0 0 0 0 0 0 0 0 0 0 |

#### **GRE Tunnels**

| Name                   | Description                | Default       |
|------------------------|----------------------------|---------------|
| Enable                 | Click Enable               | Enable        |
| Tunnel Name            | Set GRE Tunnel Name        | tun0          |
| Local Virtual IP       | Set Local Virtual IP       | 0.0.0.0       |
| Remote Address         | Set Remote Address         | 0.0.0.0       |
| Remote Virtual IP      | Set Remote Virtual IP      | 0.0.0.0       |
| Remote Subnet Address  | Set Remote Subnet Address  | 0.0.0.0       |
| Remote Subnet Net Mask | Set Remote Subnet Net Mask | 255.255.255.0 |
| Кеу                    | Set Tunnel Key             | Blank         |
| NAT                    | Click Enable NAT Function  | Disable       |
| Description            | Add Description            | Blank         |

## 4. L2TP Clients

| dit L2TP Tunnel                   | L2TP Clients     |  |
|-----------------------------------|------------------|--|
| Enable                            |                  |  |
| Dunnel name                       | L2TP_TUNNEL_1    |  |
| LOTP Server                       |                  |  |
| Deername                          |                  |  |
| Pastword                          |                  |  |
| 2TF Server Name                   | 12tpserver       |  |
| Startup Modes                     | Auto Activated 💓 |  |
| Authencation Type                 | CRup 🛩           |  |
| Enable Challenge Secrets          | 8                |  |
| Challenge Secrets                 |                  |  |
| Local IP Address                  |                  |  |
| Remote IP Address                 |                  |  |
| Remote Submet                     |                  |  |
| Renote Netnack                    | 255. 255. 255. 0 |  |
| Link Detection Interval           | 60 Seconds       |  |
| Max Setries for Link<br>Detection | 8                |  |
| Enable NAT                        |                  |  |
|                                   |                  |  |
| actu                              | 1500             |  |
| ETU<br>EUU<br>Enuble Dabus        | 1500             |  |

| Name                           | Description                                                            | Default        |
|--------------------------------|------------------------------------------------------------------------|----------------|
| Enable                         | Click Enable                                                           | Enable         |
| Tunnel Name                    | Set Tunnel Name                                                        | L2TP_TUNNEL_1  |
| L2TP Server                    | SetL2TP Server Address                                                 | Blank          |
| Username                       | Set Server Username                                                    | Blank          |
| Password                       | Set Server Password                                                    | Blank          |
| Server Name                    | Set Server Name                                                        | l2tpserver     |
| Startup Modes                  | Set Startup Modes: Auto Activated, Trigged by Data, Manually Activated | Auto Activated |
| Authencation Type              | Set Authencation Type: CHAP, PAP                                       | СНАР           |
| Enable Challenge secrets       | Set to enable Challenge secrets                                        | Disable        |
| Local IP Address               | Set Local IP Address                                                   | Blank          |
| Remote IP Address              | Set Remote IP Address                                                  | Blank          |
| Remote Subnet                  | Set Remote Subnet                                                      | Blank          |
| Remote Subnet Net Mask         | Set Remote Subnet Net Mask                                             | 255.255.255.0  |
| Link Detection Interval        | Set Link Detection Interval                                            | 60             |
| Max Retries for Link Detection | Set Max Retries for Link<br>Detection                                  | 5              |
| Enable NAT                     | Click Enable NAT                                                       | Disable        |
| MTU                            | Set MTU parameters                                                     | 1500           |
| MRU                            | Set MRU parameters                                                     | 1500           |
| Enable Debug Mode              | Click Enable Debug Mode                                                | Disable        |
| Expert Options                 | Set Expert Options                                                     | Blank          |

#### 5. PPTP Clients

| idit PPTP Tunnel                  |                  | PPTP Clients |
|-----------------------------------|------------------|--------------|
| Enable                            | 2                |              |
| Tunnel name                       | PPTP_TUNNEL_1    |              |
| PPTP Server                       |                  |              |
| Username                          |                  |              |
| Password                          | 5                |              |
| Startup Modes                     | Auto Activated   | v            |
| Authencation Type                 | Aut o 💌          |              |
| Local IP Address                  |                  |              |
| Remote IP Address                 |                  |              |
| Remote Subnet                     |                  |              |
| Remote Netmark                    | 255. 255. 255. 0 |              |
| Link Detection Interval           | 60               | Seconds      |
| Max Retries for Link<br>Detection | 5                |              |
| Enable NAT                        |                  |              |
| Enable MPPE                       |                  |              |
| Enable MPPC                       |                  |              |
| etu                               | 1500             |              |
| IRU)                              | 1500             |              |
| Enable Debug                      |                  |              |
| Expert Options(Expert Only)       |                  |              |

| Name                           | Description                                                            | Default        |
|--------------------------------|------------------------------------------------------------------------|----------------|
| Enable                         | Click Enable                                                           | Enable         |
| Tunnel Name                    | Set Tunnel Name                                                        | PPTP_TUNNEL_1  |
| PPTP Server                    | Set PPTP Server Address                                                | Blank          |
| Username                       | Set Server Username                                                    | Blank          |
| Password                       | Set Server's Password                                                  | Blank          |
| Startup Mode:                  | Set Startup Modes: Auto Activated, Trigged by Data, Manually Activated | Auto Activated |
| Authencation Type              | Set Authencation Type: CHAP,<br>PAP, MS-CHAPv1, MS-<br>CHAPv2          | Auto           |
| Local IP Address               | Set Local IP Address                                                   | Blank          |
| Remote IP Address              | Set Remote IP Address                                                  | Blank          |
| Remote Subnet                  | Set Remote Subnet                                                      | Blank          |
| Remote Subnet Net Mask         | Set Remote Subnet Net Mask                                             | 255.255.255.0  |
| Link Detection Interval        | Set Link Detection Interval                                            | 60             |
| Max Retries for Link Detection | Set Max Retries for Link<br>Detection                                  | 5              |
| Enable NAT                     | Click Enable NAT                                                       | Blank          |
| Enable MPPE                    | Click Enable MPPE                                                      | Blank          |
| Enable MPPC                    | Click Enable MPPC                                                      | Blank          |
| MTU                            | Set MTU parameters                                                     | 1500           |
| MRU                            | Set MRU parameters                                                     | 1500           |
| Enable Debug Mode              | Click Enable Debug Mode                                                | Blank          |
| Expert Options                 | For Advantech R&D only                                                 | Blank          |
|                                |                                                                        |                |

## 6. OpenVPN Settings

|                         |                  | OpenVPN Tunnels |
|-------------------------|------------------|-----------------|
| dit OPENVPN Tunnel      |                  |                 |
| Tunnel name             | OpenVEX_1_1      |                 |
| Enable                  |                  |                 |
| Mode                    | Client 💌         |                 |
| Protocol                | UDP 💌            |                 |
| Port                    | 1194             |                 |
| OPENVPN Server          | 211.189.3.69     |                 |
| Authencation Type       | User/Password    | ×               |
| Username                | test             |                 |
| Password                |                  |                 |
|                         |                  |                 |
|                         |                  |                 |
| Pre-shared Key          |                  |                 |
|                         |                  |                 |
| Parata Subrat           | 102 168 8 0      |                 |
| Nemote Subnet           | 192.100.0.0      |                 |
| Remote Netmask          | 255. 255. 255. 0 |                 |
| Link Detection Interval | 60               | Seconds         |
| Link Detection Timeout  | 300              | Seconds         |

| Renegotiate Interval        | 86400           | Seconds |
|-----------------------------|-----------------|---------|
| Enable NAT                  |                 |         |
| Enable L20                  | <b>V</b>        |         |
| Encryption Algorithms       | Blowfish(128) 💌 |         |
| UTU                         | 1500            |         |
| Max Fragment Size           |                 |         |
| Debug Level                 | Warn 🛩          |         |
| Expert Options(Expert Oply) |                 |         |

This page is to configure the OpenVPN settings, including Tunnel Name, Work Mode, Protocol, Port No. and other items.

| Name                                               | Description                                                                                                    |
|----------------------------------------------------|----------------------------------------------------------------------------------------------------|
| Tunnel name                                        | default                                                                                                    |
| Enable                                             | Enable this configuration                                                                                                    |
| Mode                                               | Client or Server                                                                                                    |
| Protocol                                           | UDP or TCP                                                                                                    |
| Port                                               | Import or Export Certificate (CRL)                                                                                                    |
| OPEN VPN Server                                    | OPEN VPN Server's IP or DNS                                                                                                    |
| Authencation Type                                  | <ol> <li>None for host to host connection (not available<br/>when 700 as server)</li> <li>Pre-shared Key for host to host connection (not<br/>available when 700 as server)</li> <li>User/Password For multi users to access<br/>CA needed: Client: root CA (ca.crt)<br/>Server: root CA (ca.crt), public key (pub.crt),<br/>private key (pri.key)</li> <li>X.509 Cert (multi-client) CA mode for multi users to<br/>access<br/>CA needed: Client: root CA (ca.crt), public key<br/>(pub.crt), private key (pri.key)<br/>Server: root CA (ca.crt), public key (pub.crt),<br/>private key (pri.key)</li> <li>X.509 CertCA mode for host to host tunnel<br/>CA needed: Client: root CA (ca.crt), public key (pub.crt),<br/>private key (pri.key)</li> <li>X.509 CertCA mode for host to host tunnel<br/>CA needed: Client: root CA (ca.crt), public key (pub.crt),<br/>private key (pri.key)</li> <li>User+X.509 modeusername + password + CA cer-<br/>tificate<br/>CA needed: Client: root CA (ca.crt), public key (pub.crt),<br/>private key (pri.key)</li> <li>User+X.509 modeusername + password + CA cer-<br/>tificate</li> <li>CA needed: Client: root CA (ca.crt), public key (pub.crt),<br/>private key (pri.key)</li> <li>Server: root CA (ca.crt), public key (pub.crt),<br/>private key (pri.key)</li> </ol> |
| Pre-shared Key                                     | Set shared key or TLS-AUTH static password                                                                                                    |
| Remote Subnet, Remote Net mask                     | Set the static route of the router, always towards the subnet of its peer                                                                                                    |
| Link Detection Interval, Link<br>Detection Timeout | Always use default                                                                                                    |
| Renegotiate Interval                               | Always use default                                                                                                    |

| Enable NAT             | Set NAT mode, meanwhile it will disable route mode    |
|------------------------|-------------------------------------------------------|
| Enable MPPE            | Enable MPPE, always set in server                     |
| Enable LZO             | Enable LZO compression                                |
| Encryption Algorithms  | Set encryption algorithms, must match with the server |
| MTU, Max Fragment Size | Always use default                                    |

#### 7. OpenVPN Advanced Settings

|                   |                                |              |          | OpenW                             | /W Advanced        |                     |     |
|-------------------|--------------------------------|--------------|----------|-----------------------------------|--------------------|---------------------|-----|
| Enable<br>(Server | Client-to-Client<br>Mode Only) |              |          |                                   |                    |                     |     |
| Client            | Ranagement                     |              |          |                                   |                    |                     |     |
| Inable            | Tunnel nume Voornam            | */ConnenNane | Password | Client IF (6th byte must be 4m*1) | Local Static Route | Remote Static Route |     |
| M                 | Open/VPN_T_                    |              |          |                                   |                    |                     |     |
|                   |                                |              |          |                                   |                    |                     | A44 |

This page is to configure the OpenVPN advanced settings.

| Name                    | Description                                                               |
|-------------------------|---------------------------------------------------------------------------|
| Enable Client-to-Client | Enable client access to other clients                                     |
|                         | Client Management                                                         |
| Tunnel Name             | Tunnel Name of the Client                                                 |
| Username/Common Name    | Username (using Username/password mode) or Common<br>Name in CA (CA mode) |
| Local Static Route      | The client subnet                                                         |
| Remote Static Route     | The server subnet                                                         |

**Caution!** CA can only be produced by customer's PC; EKI-1334 cannot produce CA.

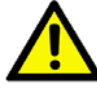

EKI-1334 User Manual

8. Certificate Management of OpenVPN Settings

| ertificate Management                                      |                    | Certificate Hana      | gement                                    |
|------------------------------------------------------------|--------------------|-----------------------|-------------------------------------------|
| Enable SCEP (Simple<br>Certificate Enrollment<br>Protocol) |                    |                       |                                           |
| Protect Key                                                |                    |                       |                                           |
| Protect Key Confirm                                        |                    |                       |                                           |
|                                                            | 1000               |                       |                                           |
|                                                            | Browse.            | Import CA Certificate | Export CA Certificate                     |
|                                                            |                    |                       |                                           |
|                                                            | Browse.            | Import CML            | Export CNL                                |
|                                                            | Browse.<br>Browse. | Import CRL            | Export CML<br>Export Public Key Certifica |

| Name                                                    | Description                                | Default |
|---------------------------------------------------------|--------------------------------------------|---------|
| Enable SCEP<br>(Simple Certificate Enrollment Protocol) | Click Enable                               |         |
| Certificate Protected Key                               | Set Certificate Protected Key              | Blank   |
| Certificate Protected Key Confirm                       | Confirm Certificate Protected<br>Key       | Blank   |
| Import/Export CA Certificate                            | Import or Export (CA) Certificate          | Blank   |
| Import/Export Certificate (CRL)                         | Import or Export Certificate (CRL)         | Blank   |
| Import/Export Public Key Certificate                    | Import or Export Public Key<br>Certificate | Blank   |
| Import/Export Private Key Certificate                   | Import or Export Private Certificate       | Blank   |

## 3.1.8 Tools

Tools contain PING Detection, Route Trace, Link Speed Test and etc.

1. PING

| System        | Network | Services | Firevall | QoS | VFN  | Tools | Status |
|---------------|---------|----------|----------|-----|------|-------|--------|
|               |         |          |          |     | PING |       |        |
| Host          |         |          |          |     | Ping |       |        |
| Ping Count    |         | 4        |          |     |      |       |        |
| Packet Size   |         | 32 By    | rtes     |     |      |       |        |
| Expert Optics | 15      |          |          |     |      |       |        |

| Name           | Description          | Default  |
|----------------|----------------------|----------|
| Host           | Destination for PING | Blank    |
| Ping Count     | Set PING Counts      | 4 times  |
| Packet Size    | Set PING Packet Size | 32 Bytes |
| Expert Options | Advanced parameters  | Blank    |

#### 2. Trace Route

| System        | Network | Services  | Firewall | QoS | VPN        | Tools | Status |
|---------------|---------|-----------|----------|-----|------------|-------|--------|
|               |         |           |          |     | Traceroute |       |        |
| East          |         |           |          |     | Irace      |       |        |
| Макімца Норл  |         | 20        |          |     |            |       |        |
| Tinecut       |         | 3 Seconds |          |     |            |       |        |
| Protocol      |         | UDP 💌     |          |     |            |       |        |
| Expert Option | 3       |           |          | 1   |            |       |        |

| Name           | Description                 | Default |
|----------------|-----------------------------|---------|
| Host           | Destination for Trace Route | Blank   |
| Max Hops       | Set Max Hops                | 20      |
| Time Out       | Set Time Out                | 3 sec   |
| Protocol       | Optional: ICMP/UDP          | UDP     |
| Expert Options | Advanced parameters         | Blank   |

3. Link Speed Test

| System | Network | Services | Firevall | Qo5    | Abla           | Tools | Statu |
|--------|---------|----------|----------|--------|----------------|-------|-------|
|        |         |          |          | L      | ink Speed Test | 8     |       |
|        |         |          |          |        |                |       |       |
|        |         |          | Browse   | upload | download       |       |       |

Test link speed via unload or download

## 3.1.9 Status

Status contains System, Modem, WLAN, Network Connections, Route Table, Device List and Log.

1. System Status

| System                      | Network       | Services     | Firewall      | 965     | YPH       | Tools | Status |  |
|-----------------------------|---------------|--------------|---------------|---------|-----------|-------|--------|--|
|                             |               |              |               |         | System St | tatur |        |  |
| Nane                        |               | Router       |               |         |           |       |        |  |
| Model                       |               | 1909590801   |               |         |           |       |        |  |
| Serial Number               | 1             | RW0061111295 | 000           |         |           |       |        |  |
| Description                 |               | www.inhand.c | OR. CTL       |         |           |       |        |  |
| Current Versi               | on            | 1.2.0.x2462( | test)         |         |           |       |        |  |
| Current Bootl               | oader Version | 1.1.3.x2421  |               |         |           |       |        |  |
| Router Time                 |               | 2000-01-01 0 | 8104131       |         |           |       |        |  |
| PC Time                     |               | 2012-03-20 0 | 5:59:09 5     | NO TIME |           |       |        |  |
| Up time                     |               | 0 day, 00:04 | : 32          |         |           |       |        |  |
| CPU Lond to /               | 8 / 18 mine)  | 0.00 / 0.01  | / 0.00        |         |           |       |        |  |
| Remory consus<br>Total/Free | grion         | 28.9085 / 17 | . post 162.20 | 40      |           |       |        |  |

This page shows the status of system, including Name, Model Type, Current Version and etc.

2. Modem Status

| System                                                                                                    | Network: | Services                                                                | Freval      | QoS | VPN | Tools | Status |             |        |
|----------------------------------------------------------------------------------------------------|----------|-------------------------------------------------------------------------|-------------|-----|-----|-------|--------|-------------|--------|
| Dialup                                                                                                    |          |                                                                         |             |     | Mod | em    |        |             |        |
| Modem Type<br>Status<br>Manufacturen<br>Product<br>Signal Level<br>Register Stat<br>MEI(ESH) Co<br>MASI Code<br>NASI Code<br>NASI Code<br>NASI Code<br>PLMN<br>LAC<br>Cell ID | as<br>de | MC2716<br>resetting<br>21E<br>MC2716<br>- (0)<br>no registe<br>0x80AA45 | red<br>(48) |     |     |       |        |             |        |
|                                                                                                    |          |                                                                         |             |     |     |       |        | () Steconds | · Stop |

This page shows the status of Modem, including signal level.

#### 3. Network Connections

|                 |                   | Network Connections |
|-----------------|-------------------|---------------------|
| WAN.            |                   |                     |
| MAC Address     | 00:18:05:00:55:10 |                     |
| Connection Type | Static IP         |                     |
| IF Address      | 203, 86, 43, 190  |                     |
| Netaask         | 255, 255, 255, 0  |                     |
| Gateway         | 203, 86, 43, 185  |                     |
| DBS             |                   |                     |
| NTU             | 1500              |                     |
| Status          | Connected         |                     |
| Connection time | 0 day, 17:26:19   |                     |
| Dislup          |                   |                     |
| Connection Type | Disabled          |                     |
| IP Address      | 0,0.0,0           |                     |
| Netmark         | 0,0,0,0           |                     |
| Gateway         | 0.0.0.0           |                     |
| DINS            | 0,0,0,0           |                     |
| NTU             | 1500              |                     |
| Status          | Disconnected      |                     |

This page shows the network connections via WAN or LAN

#### 4. Route Table

|             | Status | Tools | FW        |        | Qo5 | Firewall      | Services   | Network | System.       |
|-------------|--------|-------|-----------|--------|-----|---------------|------------|---------|---------------|
|             |        |       | Table     | Route  |     |               |            |         |               |
|             |        |       | Interface | Retric |     | Galeway       | sk         | Retar   | Destination . |
|             |        |       | CestD     | 0      |     | 0.0.0.0       | 15.255.255 | 255 25  | 10.8.0.2      |
|             |        |       | 1 km0     | 0      |     | 0.0.0.0       | 5.255.0    | 255.25  | 192.168.5.6   |
|             |        |       | tran0     | 0      |     | 10.8.0.2      | 15.255.0   | 255.25  | 192 166 3.0   |
|             |        |       | Tear      | 0      |     | 0.0.0.0       | 6.255.0    | 155.25  | 203.06.43.0   |
|             |        |       | tranD     | Ú.     |     | 10 6 0 7      | 15.255.0   | 255.25  | 10.0.0.0      |
|             |        |       | trad      | 0      |     | 10.0.0.2      | 8.255.0    | 255.21  | 192.168.9.0   |
|             |        |       | 1+        | 0      |     | 0.0.0.0       | 0.0        | 255.0   | 127.0.0.0     |
|             |        |       | +ic0      | 0      |     | 203.88.43.185 | 0          | 0.0.0   | default       |
|             |        |       |           |        |     |               |            |         |               |
| wal Refresh |        |       |           |        |     |               |            |         |               |

This page shows the route table of EKI-1334 .

#### 5. Device List

| System    | Betwork  | Services | Fizevall | Qo5         | V98        | Tools  | Statur |              |        |
|-----------|----------|----------|----------|-------------|------------|--------|--------|--------------|--------|
|           |          |          |          | p           | evice List |        |        |              |        |
| Interface |          | ess      | n        | Address     |            | · Rest |        |              | Lesse  |
| ***0      | 00:15:46 | 17 53.17 | 10       | 0.06.42.105 |            |        |        |              |        |
|           |          |          |          |             |            |        |        | C Iltientale | - Stop |

This page shows the devices linked with EKI-1334 .

#### 6. Log

.

|        |                 |          | Log                                                                                                    | 66 |
|--------|-----------------|----------|----------------------------------------------------------------------------------------------------|----|
| Level  | Time            | Redale   | Centent                                                                                                    |    |
|        |                 |          | Two many logs, ald logs are not displayed. Flasse download log file to shack more logs!                      |    |
| debug  | Jun 19 13:06:49 | InAgent  | TRST 012345678948CER                                                                                         |    |
| info   | Jun 19 13-06.49 | InAgan1  | Firmware Version(1.3.0.r1773):Botity Config Timestamp(a-1275632530021):Systemfig Timestamp(0000000000000)    |    |
| infe   | Jun 19 13:06:59 | InAgent. | Try ts legin(8th/10)                                                                                         |    |
| infe   | Jun 19 13:06:59 | InAgent  | norma spicesf_timestamp act from()                                                                           |    |
| debug  | Jun 19 13:06:58 | InAgent  | IRST 0123456709ABCEE                                                                                         |    |
| infe   | Jun 19 13:06:59 | InAgent  | Firmware Version(1.3.0.r1773), Entity Config Timestamp(w-1075630533001), Systemfig Timestamp(000000000000)   |    |
| info   | Jun 19 13:07:09 | InAgent  | Try ts legis(10th/10)                                                                                        |    |
| info   | Jun 19 13:07:09 | InAgent  | sorum systemsEstimestamp ant Erand)                                                                          |    |
| debug  | Jun 19 13:07:09 | InAgent  | INCI 0123496789ABCBE                                                                                         |    |
| into   | Jun 19 13:07:09 | InAgent  | Fireware Version(L.3.0.r1773); Enkity Config Timestamp (#-1275632530021) Systemfig Timestamp (0000000000000) |    |
| info   | Jun 19 13:07:19 | InAgent. | Try to connect 040F AF (10.8.0.6.9000)                                                                       |    |
| inf+   | Jun 19 15:07:19 | InAgent  | Try to Legin(1th/10)                                                                                         |    |
| info   | Jun 19 13:07:19 | InAgent  | serum syscend_timestamp sot found!                                                                           |    |
| debing | Jun 19 13:07:19 | InAgent. | 2852-0123456T09ABC08                                                                                         |    |
| info   | Jun 19 13:07:19 | InAgent  | Firmware Version(J. 3. 0. r1773):Entity Config Timestamp(w-1275632533021).Systemfig Timestamp(000000000000)  |    |
| infe   | Jun 19 13:07:29 | InAgent  | Try ts Legin (2th/10)                                                                                        |    |
| info   | Jun 19 13:07 29 | InApent  | serve syscelf_timestamp set found!                                                                           |    |
| debug  | Jun 19 13:07:29 | InAgent  | INST 0123456709ABCBE                                                                                         |    |
| info   | Jun 19 13-07-29 | InAgent  | Firmware Version(0.3.0.v1773);Entity Config Timestamp(a-1275632533021);Synconfig Timestamp(D0000000000000)   |    |
|        |                 |          | Clear Log Download Log File Download System Diagnosing Data                                                  |    |

This page shows the log of system, including download log file.

Under certain situation when there're problems that can't be diagnosed at the moment, you'll be asked to provide the diagnose log to Advantech engineers.

# 3.2 CLI Configuration

This chapter will show you how to configure via CLI.

## 3.2.1 CLI Operation

1. Input telnet LAN IP to login CLI configuration. For example:

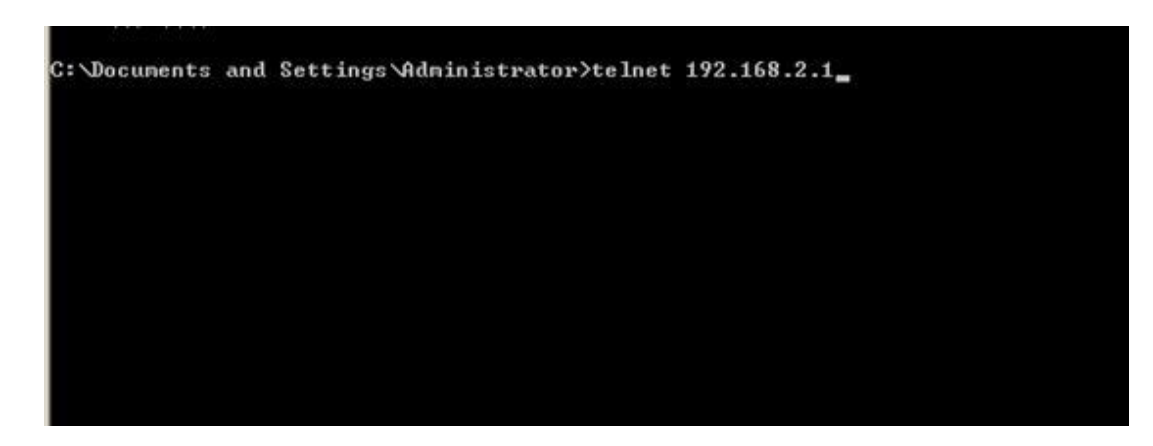

2. After connection is succeed, input username and password of EKI-1334 . The default username/password is adm/123456.

Caution! Password will not be showed.

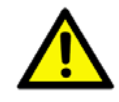

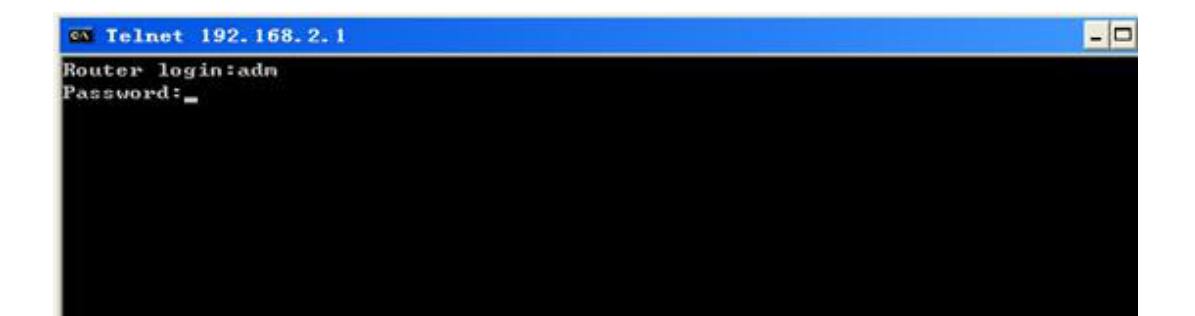

3. Login to User Mode

| an Telnet 192.                                                                                          | 168. 2. 1                                                                                                    | - O X |
|----------------------------------------------------------------------------------------------------|----------------------------------------------------------------------------------------------------|-------|
| Wel<br>Inhand<br>Copyrigh<br>http://w                                                                   | uxxxxxxxxxxxxxxxxxxxxxxxxxxxxxxxxxxxxx                                                                                                    |       |
| Model<br>Serial Number<br>Description<br>Current Versio<br>Current Bootlo<br>get help for c             | : IR711WH70<br>: RW7911003117964<br>: www.inhand.com.cn<br>: 1.3.5.r2275<br>ader Version : 1.1.6.r1730<br>commands                                                                                    |       |
| type '?' for d<br>help<br>language<br>show<br>exit<br>ping<br>telnet<br>traceroute<br>enable<br>Router> | <pre>letail help at any point get help for commands set language show system information exit current mode/console ping test telnet to a host trace route to a host turn on privileged commands</pre> |       |

This screenshot is the config-view of IR700.

4. Enter privileged mode, password is 123456

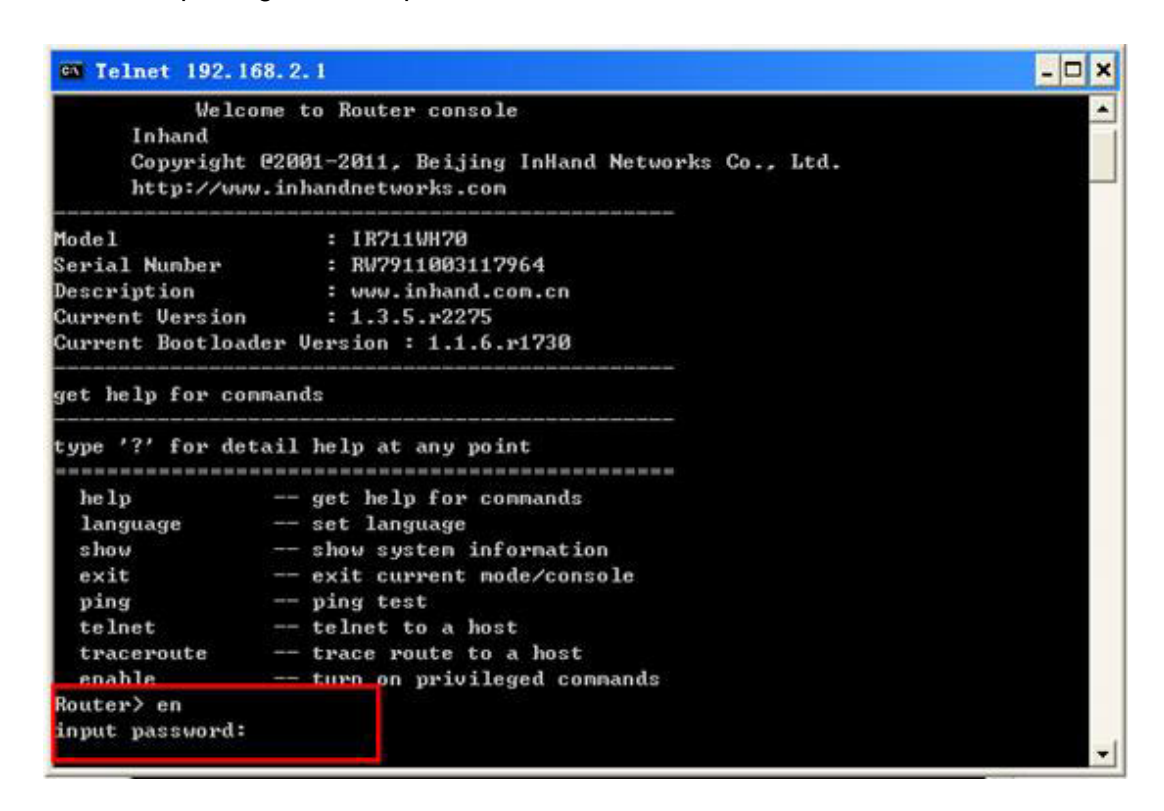

5. Login to privileged mode successfully

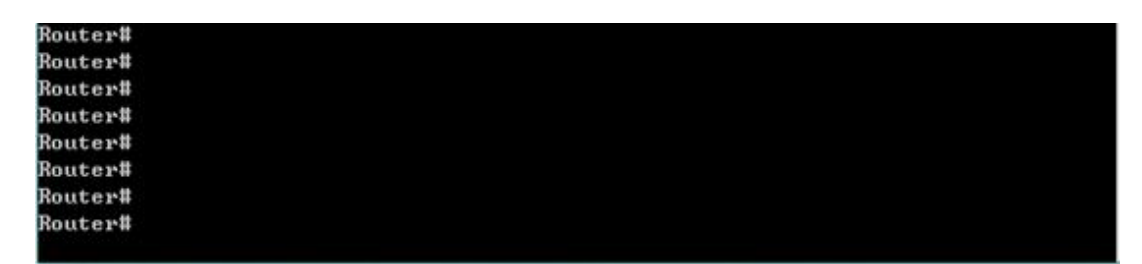

 Enter configured mode, then you could configure parameters you want to set up.

Router# conf terminal Router(config)#

#### 3.2.2 CLI command

Configure username and password

```
Router(config)# nvram set adm_user adm
set adm_user=adm
Router(config)# nvram set adm_passwd 123456
set adm_passwd=123456
Router(config)#
```

Enable serial function

```
Router<config)# nvram set console_enable 1
set console_enable=1
```

Configure serial port parameters, like baudrate, parity, stop bit and so on.

Router(config)# nvram set com4\_config 192008n1 set com4\_config=192008n1

Enable advanced options of dialup

Router(config)# nvram set advanced 1 set advanced=1

Configure ICMP server

```
Router(config)# nvram set wan1_icmp_host www.sina.com
set wan1_icmp_host=www.sina.com
```

Configure LAN IP

Router(config)# nvram set lan0\_ip 192.168.2.1 set lan0\_ip=192.168.2.1

#### **Enable DHCP function**

Router(config)# nvram set dhcpd\_enable 1 set dhcpd\_enable=1

Configure DHCP IP pool: 192.168.2.10-192.168.2.20

```
Router(config)# nvram set dhcpd_start 192.168.2.10
set dhcpd_start=192.168.2.10
Router(config)# nvram set dhcpd_end 192.168.2.20
set dhcpd_end=192.168.2.20
```

**Enable HTTP function** 

Router(config)# nvram set http\_enable 1 set http\_enable=1

Configure HTTP service port

Router(config)# nvram set http\_port 80 set http\_port=80

Enable HTTP local access

```
Router(config)# nvram set http_local 1
set http_local=1
```

Enable HTTP remote access

```
Router(config)# nvram set http_remote 1
set http_remote=1
```

Check device ID

```
Router(config)# nvram get ovdp_device_id
ovdp_device_id=711122732
```

After configuration, please don't forget to commit and reboot router!

```
Router(config)# nvram commit
% command ok!
Router(config)# reboot
are you sure to reboot system?[Y¦N] y<sub>m</sub>
```

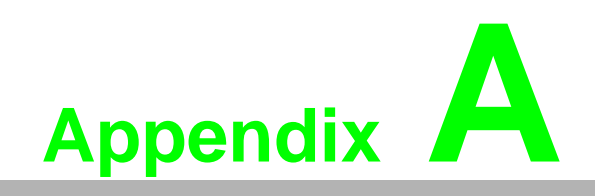

FAQ

# A.1 FAQ

1. EKI-1334 is powered on, but can`t access Internet through it? Please check?

- Whether the EKI-1334 is inserted with a SIM card.
- Whether the SIM card is enabled with data service, whether the service of the SIM card is suspended because of an overdue charge.
- Whether the dialup parameters, e.g. APN, dialup number, username and password are correctly configured.
- Whether the IP Address of your computer is the same subnet with EKI-1334 and the gateway address is EKI-1334 LAN address.
- 2. EKI-1334 is powered on, have a ping to detect EKI-1334 from your PC and find packet loss?

Please check if the network crossover cable is in good condition.

3. Forget the setting after revising IP address and can`t configure EKI-1334 r? Method 1: connect EKI-1334 with serial cable, configure it through console port.

Method 2: within 5 seconds after EKI-1334 is powered on, press and hold the Restore button until the ERROR LED flashes, then release the button and the ERROR LED should goes off, press and hold the button again until the ERROR LED blinks 6 times, the EKI-1334 is now restored to factory default settings. You may configure it now.

4. After EKI-1334 is powered on, it frequently auto restarts. Why does this happen?

Please check:

- Whether the module works normally.
- Whether the EKI-1334 is inserted with a SIM card.
- Whether the SIM card is enabled with data service, whether the service of the SIM card is suspended because of an overdue charge.
- Whether the dialup parameters, e.g. APN, dialup number, username and password are correctly configured.
- Whether the signal is normal.
- Whether the power supply voltage is normal.

5. Why does upgrading the firmware of my EKI-1334 always fail?

Please check:

- When upgrading locally, check if the local PC and EKI-1334 are in the same network segment.
- When upgrading remotely, please first make sure the EKI-1334 can access Internet.
- After EKI-1334 establishes VPN with the VPN server, your PC under EKI-1334 can connect to the server, but the center can't connect to your PC under EKI-1334?

Please make sure the firewall of your computer is disabled.

7. After EKI-1334 establishes VPN with the VPN server, Your PC can't connect to the server?

Please make sure "Shared Connection" on "Network=>WAN" or "Network=>Dialup" is enabled in the configuration of EKI-1334.

- 8. EKI-1334 is powered on, but the Power LED is not on?
- Check if the protective tube is burn out.
- Check the power supply voltage range and if the positive and negative electrodes are correctly connected.
- 9. EKI-1334 is powered on, but the Network LED is not on when connected to PC?
- When the PC and EKI-1334 are connected with a network cable, please check whether a network crossover cable is used.
- Check if the network cable is in good condition.
- Please set the network card of the PC to 10/100M and full duplex.
- 10. EKI-1334 is powered on, when connected with PC, the Network LED is normal but can't have a ping detection to the EKI-1334?
- Check if the IP Address of the PC and EKI-1334 are in the same subnet and the gateway address is EKI-1334 LAN address.
- 11. EKI-1334 is powered on, but can't configure through the web interface?
- Whether the IP Address of your computer is the same subnet with EKI-1334 and the gateway address is EKI-1334 LAN address.
- Check the firewall settings of the PC used to configure EKI-1334, whether this function is shielded by the firewall.
- 12. The EKI-1334 dialup always fails, I can't find out why?

Please restore EKI-1334 to factory default settings and configure the parameters again.

- 13. How to restore EKI-1334 to factory default settings?
- Press and hold the Restore button, power on EKI-1334;
- Release the button until after the STATUS LED flashes and the ERROR LED is on;
- After the button is released, the ERROR LED will go off, within 30s press and hold the Restore button again until the ERROR LED flashes;
- Release the button, the system is now successfully restored to factory default settings.

## A.2 Support

In case you have problems with the installation and use, please address them to us by e-mail:

icg.support@advantech.com.tw.

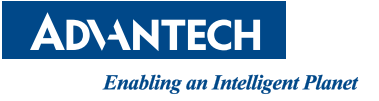

## www.advantech.com.cn

Please verify specifications before quoting. This guide is intended for reference purposes only.

All product specifications are subject to change without notice.

No part of this publication may be reproduced in any form or by any means, electronic, photocopying, recording or otherwise, without prior written permission of the publisher.

All brand and product names are trademarks or registered trademarks of their respective companies.

© Advantech Co., Ltd. 2015